# Panasonic

## **Operating Instructions**

Air-to-Water Heatpump

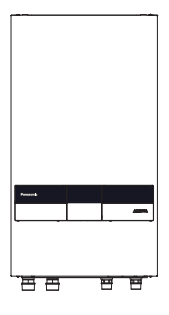

### Model No.

| Indoor Unit    | Outdoor Unit |
|----------------|--------------|
| WH-SDC0509L3E5 | WH-WDG05LE5  |
| WH-SDC0509L6E5 | WH-WDG07LE5  |
|                | WH-WDG09LE5  |

#### ENGLISH

Before operating the system, please read these operating instructions thoroughly and keep them for future reference.

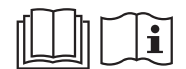

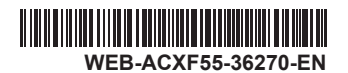

Thank you for purchasing Panasonic product. Installation Instructions attached. Serial number and production year please refer to name plate.

### Table of contents

| System overview, Operating conditions | 3     |
|---------------------------------------|-------|
| Safety precautions                    | 4-16  |
| Protective zone                       | 17    |
| Remote Controller buttons and display | 18-19 |
| Initialization                        | 20    |
| Quick Menu                            | 21    |
| How to use the Quick Menu             |       |
| Menus                                 | 27-48 |
|                                       |       |

#### For user

| 1 | Fund | tion setup              |
|---|------|-------------------------|
|   | 1.1  | Weekly timer            |
|   | 1.2  | Holiday timer           |
|   | 1.3  | Quiet timer             |
|   | 1.4  | Quiet priority          |
|   | 1.5  | Room heater             |
|   | 1.6  | Tank heater             |
|   | 1.7  | Sterilization           |
| 2 | Syst | em check                |
|   | 2.1  | Energy monitor          |
|   | 2.2  | System information      |
|   | 2.3  | Error history           |
|   | 2.4  | Compressor              |
|   | 2.5  | Heater                  |
| 3 | Pers | onal setup <b>30-31</b> |
|   | 3.1  | Remote control No.      |
|   | 3.2  | Touch sound             |
|   | 3.3  | LCD contrast            |
|   | 3.4  | Backlight               |
|   | 3.5  | Backlight intensity     |
|   | 3.6  | Clock format            |
|   | 3.7  | Date & Time             |
|   | 3.8  | Language                |
|   | 3.9  | Unlock password         |
| 4 | Serv | ice contact31           |
|   | 4.1  | Contact 1 / Contact 2   |
|   |      |                         |

#### For installer

| 5 | Installer | setup > | System setup |  |
|---|-----------|---------|--------------|--|
|---|-----------|---------|--------------|--|

- 5.1 Optional PCB connectivity
- 5.2 Zone & Sensor
- 5.3 Heater capacity
- 5.4 Anti freezing
- 5.5 Tank connection
- 5.6 DHW capacity
- 5.7 Buffer tank connection
- 5.8 Tank heater
- 5.9 Base pan heater
- 5.10 Alternative outdoor sensor
- 5.11 Bivalent connection
- 5.12 External SW
- 5.13 Solar connection
- 5.14 External error signal
- 5.15 Demand control
- 5.16 SG ready
- 5.17 External compressor SW
- 5.18 Circulation liquid
- 5.19 Heat-Cool SW
- 5.20 Force heater
- 5.21 Force defrost
- 5.22 Defrost signal
- 5.23 Pump flowrate
- 5.24 DHW Defrost
- 5.25 Heating control
- 5.26 External meter
- 5.27 Electrical anode
- 6 Installer setup > Operation setup ......43-47
  - 6.1 Heat
  - 6.2 Cool
  - 6.3 Auto
  - 6.4 Tank
- 7 Installer setup > Service setup ......47-48
  - 7.1 Pump maximum speed
  - 7.2 Dry concrete
  - 7.3 Service contact

| 8 Installer setup > Remote control setup |       |
|------------------------------------------|-------|
| Cleaning instructions                    | 49-50 |
| Troubleshooting                          | 51-52 |
| Information                              | 53-54 |

# Before use, make sure the system has been installed correctly by an authorised dealer according to the given instructions.

- Panasonic Air-to-Water Heatpump is a split system, consisting of two units: indoor and outdoor units. This system is designed to operate with Panasonic Water Tank Unit. Unless used together with the Panasonic Water Tank Unit, Panasonic does not guarantee any normal operation nor the reliability of the system.
- These operating instructions describe how to operate the system using the indoor and outdoor units.
- As for the operation of other products such as water tank, radiator, external thermo controller, and underfloor units, refer to the operating instructions of each product.
- Some functions described in this manual may not be applicable to your system.
- · Consult your nearest authorised dealer for further information.
- Install the outdoor unit outdoors.
- System could be locked to operate in HEAT mode and disable COOL mode.

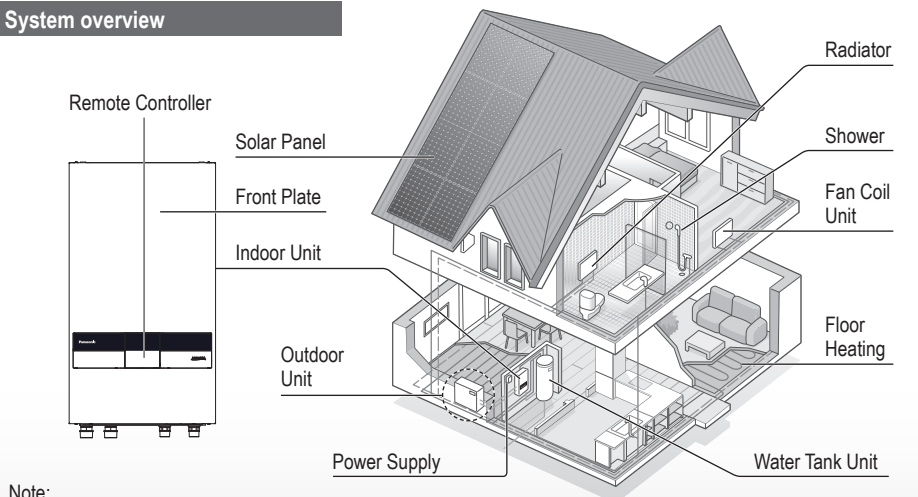

Not recommended to open the Front Plate.

(For authorised dealer/specialist use only)

The illustrations in this manual are for explanation purposes only and may differ from the actual unit. They are subject to change without notice for future improvement.

# **Operating conditions**

|                                                   | HEATING (CIRCUIT)                                                      | *1, *2 COOLING (CIRCUIT) |
|---------------------------------------------------|------------------------------------------------------------------------|--------------------------|
| Water outlet temperature (°C)<br>(Min. / Max.)    | 20 / 55 (Below Ambient -20 °C) *3<br>20 / 75 (Above Ambient -10 °C) *3 | 5 / 20                   |
| Outdoor ambient temperature (°C)<br>(Min. / Max.) | -25 / 35                                                               | 10 / 43                  |

When the outdoor temperature is out of the range in the table, the heating capacity will drop significantly and the unit may stop operating for its protection.

The unit will restart automatically after the outdoor temperature returns to the specified range.

\*1 The system is locked to operate without COOL mode. It can be unlocked only by authorised installers or our authorised service partners.

\*2 Only displayed when COOL mode is unlocked (This means when COOL mode is available)

\*3 Between outdoor ambient -10 °C and -20 °C, the water outlet temperature gradually decreases from 75 °C to 55 °C.

# Safety precautions

To prevent personal injury, injury to others or property damage, please comply with the following:

Incorrect operation due to failure to follow instructions below may cause harm or damage, the seriousness of which is classified as below:

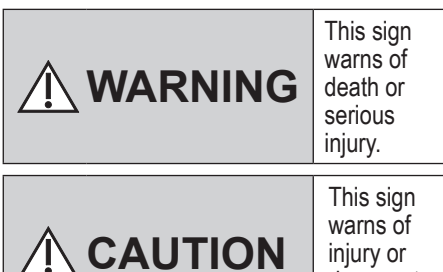

damage to property.

The instructions to be followed are classified by the following symbols:

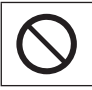

This symbol denotes an action that is PROHIBITED.

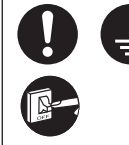

These symbols denote actions COMPULSORY.

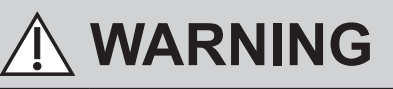

### Indoor unit and outdoor unit

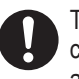

This appliance can be used by children aged from 8 years and above and persons with reduced physical, sensory or mental capabilities or lack of experience and knowledge if they have been given supervision or instruction concerning use of the appliance in a safe way and understand the hazards involved. Children shall not play with the appliance. Cleaning and user maintenance shall not be made by children without supervision.

Please consult an authorised dealer or specialist to clean the internal parts, repair, install, remove, disassemble and reinstall the unit. Improper handling will cause leakage, electric shock or fire.

Confirm with authorised dealer or specialist on usage of any specified refrigerant type. Using refrigerant type other than the specified may cause product damage, burst and injury etc.

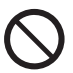

Do not use means to accelerate the defrosting process or to clean, other than those recommended by manufacturer.

Any unfit method or using incompatible material may cause product damage, burst and serious injury.

Do not install the unit in a potentially explosive or flammable atmosphere. Failure to do so could result in fire.

# $\bigcirc$

Do not insert your fingers or other objects into the Air to water indoor or outdoor unit, rotating parts may cause injury.

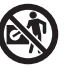

Do not touch the outdoor unit during lightning, it may cause electric shock.

Do not sit or step on the unit, you may fall down accidentally.

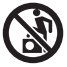

Do not install the indoor unit outdoors. This is designed for indoor installation only.

### **Power supply**

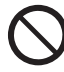

Do not use a modified cord, joint cord, extension cord or unspecified cord to prevent overheating and fire

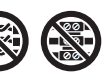

To prevent overheating, fire or electric shock:

- Do not share the same power supply with other equipment.
- Do not operate with wet hands.
- Do not over bend the power supply cord.
- 0

If the supply cord is damaged, it must be replaced by authorised dealer in order to avoid a hazard.

This unit is equipped with Residual Current Circuit Breaker/Earth Leakage Circuit Breaker (RCCB/ ELCB). Ask an authorised dealer to check RCCB/ELCB operation regularly, especially after installation, inspection, and maintenance. RCCB/ ELCB malfunction may result in electric shock and/or fire.

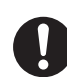

It is strongly recommended that Install Residual Current Device (RCD) on-site to prevent electric shock and/ or fire.

Before obtaining access to terminals, all supply circuits must be disconnected.

Stop using the product if any abnormality/failure occurs and disconnect the power supply. (Risk of smoke/fire/electric shock)

Examples of abnormality/failure

- RCCB/ELCB trips frequently.
- Burning smell is observed.
- Abnormal noise or vibration of the unit is observed.

• Hot water leaks from the indoor unit. Contact your local dealer immediately for maintenance/repair.

Wear gloves during inspection and maintenance.

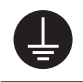

This equipment must be earthed to prevent electrical shock or fire.

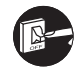

Prevent electric shock by switching off the power supply:

-Before cleaning or servicing, -When extended non-use.

This appliance is for multiple uses. To avoid electric shock, burn and/or fatal injury, make sure to disconnect all power supplies before accessing any terminal in the indoor unit.

# Safety precautions

# 

### Indoor unit and outdoor unit

 $\bigcirc$ 

Do not wash the indoor unit with water, benzine, thinner or scouring powder to avoid damage or corrosion at the unit.

Do not install the unit close to any combustibles or at bathroom. Otherwise, it may cause electric shock and/or fire.

Do not touch the sharp aluminium fin, sharp parts may cause injury.

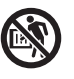

Do not use the system during sterilisation in order to prevent scalding with hot water, or overheating of shower.

Do not dismantle the unit for cleaning purpose to avoid injury.

Do not step onto an unstable bench when cleaning the unit to avoid injury.

Do not place a vase or water container on the unit. Water may enter the unit and degrade the insulation. This may cause an electric shock.

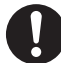

Prevent water leakage by ensuring drainage pipe is:

- -Connected properly,
- -Kept clear of gutters and containers, or
- -Not immersed in water

After a long period of use or use with any combustible equipment, aerate the room regularly.

After a long period of use, make sure the installation rack does not deteriorate to prevent the unit from falling down.

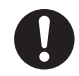

Water piping in the occupied space shall be installed in such a way to protect against accidental damage in operation and service.

Precautions shall be taken to avoid excessive vibration or pulsation to Water piping.

Protect the Water piping from accidental rupture due to moving furniture or reconstruction activities.

### **Remote Controller**

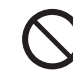

Do not wet the Remote Controller. Failure to do so may result in electric shock and/or fire.

Do not press the buttons on the Remote Controller using hard and sharp objects. Failure to do so may cause damage to the unit.

Do not wash the Remote Controller using water, benzine, thinner or scouring powder.

Do not inspect or maintain the Remote Controller by yourself. Consult an authorised dealer in order to prevent personal injury caused by incorrect operation.

# 

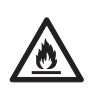

This appliance is filled with R290 (Extremely flammable gas, safety A3 group per ISO 817). If the refrigerant is leaked and exposed to an external ignition source, there is a risk of fire.

### Indoor unit and outdoor unit

0

Protective zone is defined near the product. See section Protective zone.

Be aware that refrigerant may not contain an odour, highly recommended to ensure suitable flammable refrigerant gas detectors are present, operating and able to warn of a leak.

Keep any required ventilation openings clear of obstruction.

 $\bigcirc$ 

Do not pierce or burn as the appliance is pressurized. Do not expose the appliance to heat, flame, sparks, or other sources of ignition. Else it may explode and cause injury or death.

# Precaution for using R290 refrigerant

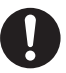

The mixing of different refrigerants within a system is prohibited.

- Operation, maintenance, repairing and refrigerant recovery should be carried out by trained and certified personnel in the use of flammable refrigerants and as recommended by the manufacturer. Any personnel conducting an operation, servicing or maintenance on a system or associated parts of the equipment should be trained and certified.
- Any part of refrigerating circuit (evaporators, air coolers, AHU, condensers or liquid receivers) or piping should not be located in the proximity of heat sources, open flames, operating gas appliance or an operating electric heater.
- The user/owner or their authorised representative shall regularly check the alarms, mechanical ventilation and detectors, at least once a year, where as required by national regulations, to ensure their correct functioning.
- A logbook shall be maintained. The results of these checks shall be recorded in the logbook.
- In case of ventilations in occupied spaces shall be checked to confirm no obstruction.

# Safety precautions

- Before a new refrigerating system is put into service, the person responsible for placing the system in operation should ensure that trained and certified operating personnel are instructed on the basis of the instruction manual about the construction, supervision, operation and maintenance of the refrigerating system, as well as the safety measures to be observed, and the properties and handling of the refrigerant used.
  - The general requirement of trained and certified personnel are indicated as below:
  - a) Knowledge of legislation, regulations and standards relating to flammable refrigerants; and,
  - b) Detailed knowledge of and skills in handling flammable refrigerants, personal protective equipment, refrigerant leakage prevention, handling of cylinders, charging, leak detection, recovery and disposal; and,
  - c) Able to understand and to apply in practice the requirements in the national legislation, regulations and Standards; and,
  - d) Continuously undergo regular and further training to maintain this expertise.
  - e) Ensure protection devices, refrigerating cycle are well protected against adverse environmental effects (such as the danger of water collecting and freezing in relief pipes or the accumulation of dirt and debris).

### 1. Installation (Space)

- Must ensure that water pipe-work shall be protected from physical damage.
- Must ensure mechanical connections be accessible for maintenance purposes.
- In cases that require mechanical ventilation, ventilation openings shall be kept clear of obstruction.
- Must comply with national gas regulations, state municipal rules and legislation. Notify relevant authorities in accordance with all applicable regulations.
- When disposal of the product, do follow to the precautions in #12 and comply with national regulations. Always contact to local municipal offices for proper handling.

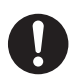

### 2. Servicing 2-1. Service personnel

- The system is inspected, regularly supervised and maintained by a trained and certified service personnel who is employed by the person user or party responsible.
- Ensure refrigerant charge not to leak.
- Any qualified person who is involved with working on or breaking into a refrigerant circuit should hold a current valid certificate from an industry-accredited assessment authority, which authorizes their competence to handle refrigerants safely in accordance with an industry recognised assessment specification.
- Servicing shall only be performed as recommended by the equipment manufacturer. Maintenance and repair requiring the assistance of other skilled personnel shall be carried out under the supervision of the person competent in the use of flammable refrigerants.
- Servicing shall be performed only as recommended by the manufacturer.

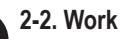

### Prior to beginning work on systems containing flammable refrigerants, safety checks are necessary to ensure that the risk of ignition is minimised. For repair to the refrigerating system, the precautions in #2-2 to #2-8 must be followed before conducting work on the system.

- Work shall be undertaken under a controlled procedure so as to minimize the risk of a flammable gas or vapour being present while the work is being performed.
- All maintenance staff and others working in the local area shall be instructed and supervised on the nature of work being carried out.
- Avoid working in confined spaces. Always ensure away from source, at least 2 meter of safety distance, or zoning of free space area of at least 2 meter in radius.
- Wear appropriate protective equipment, including respiratory protection, as conditions warrant.
- Keep all sources of ignition and hot metal surfaces away.

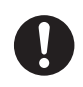

### 2-3. Checking for presence of refrigerant

- The area shall be checked with an appropriate refrigerant detector prior to and during work, to ensure the technician is aware of potentially flammable atmospheres.
- Ensure that the leak detection equipment being used is suitable for use with flammable refrigerants, i.e. non sparking, adequately sealed or intrinsically safe.
- In case of leakage/spillage happened, immediately ventilate area and stay upwind and away from spill/release.
- In case of leakage/spillage happened, do notify persons down wind of the leaking/spill, isolate immediate hazard area and keep unauthorized personnel out.

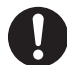

### 2-4. Presence of fire extinguisher

- If any hot work is to be conducted on the refrigerating equipment or any associated parts, appropriate fire extinguishing equipment shall be available at hand.
- Have a dry powder or CO<sub>2</sub> fire extinguisher adjacent to the charging area.

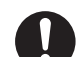

### 2-5. No ignition sources

- No person carrying out work in relation to a refrigerating system shall use any sources of ignition in such a manner that it may lead to the risk of fire or explosion. They must not be smoking when carrying out such work.
- All possible ignition sources, including cigarette smoking, should be kept sufficiently far away from the site of installation, repairing, removing and disposal, during which flammable refrigerant can possibly be released to the surrounding space.
- Prior to work taking place, the area around the equipment is to be surveyed to make sure that there are no flammable hazards or ignition risks.
- "No Smoking" signs shall be displayed.

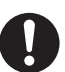

### 2-6. Ventilated area

- Ensure that the area is in the open or that it is adequately ventilated before breaking into the system or conducting any hot work.
- A degree of ventilation shall continue during the period that the work is carried out.
- The ventilation should safely disperse any released refrigerant and preferably expel it externally into the atmosphere.

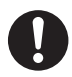

# 2-7. Checks to the refrigerating equipment

- Where electrical components are being changed, they shall be fit for the purpose and to the correct specification.
- At all times the manufacturer's maintenance and service guidelines shall be followed.
- If in doubt consult the manufacturer's technical department for assistance.
- The following checks shall be applied to installations using flammable refrigerants.
  - The ventilation machinery and outlets are operating adequately and are not obstructed.
  - If an indirect refrigerating circuit is being used, the secondary circuit shall be checked for the presence of refrigerant.
  - Marking to the equipment continues to be visible and legible. Markings and signs that are illegible shall be corrected.
  - Refrigerating pipe or components are installed in a position where they are unlikely to be exposed to any substance which may corrode refrigerant containing components, unless the components are constructed of materials which are inherently resistant to being corroded or are properly protected against being so corroded.

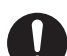

### 2-8. Checks to electrical devices

- Repair and maintenance to electrical components shall include initial safety checks and component inspection procedures.
- Initial safety checks shall include but not limit to:-
  - That capacitors are discharged: this shall be done in a safe manner to avoid possibility of sparking.
  - That there are no live electrical components and wiring are exposed while charging, recovering or purging the system.
  - That there is continuity of earth bonding.
- At all times the manufacturer's maintenance and service guidelines shall be followed.
- If in doubt consult the manufacturer's technical department for assistance.
- If a fault exists that could compromise safety, then no electrical supply shall be connected to the circuit until it is satisfactorily dealt with.
- If the fault cannot be corrected immediately but it is necessary to continue operation, an adequate temporary solution shall be used.
- The owner of the equipment must be informed or reported so all parties are advised thereinafter.

0

### 3. Repairs to sealed components

- During repairs to sealed components, all electrical supplies shall be disconnected from the equipment being worked upon prior to any removal of sealed covers, etc.
- If it is absolutely necessary to have an electrical supply to equipment during servicing, then a permanently operating form of leak detection shall be located at the most critical point to warn of a potentially hazardous situation.
- Particular attention shall be paid to the following to ensure that by working on electrical components, the casing is not altered in such a way that the level of protection is affected. This shall include damage to cables, excessive number of connections, terminals not made to original specification, damage to seals, incorrect fitting of glands, etc.
- Ensure that apparatus is mounted securely.
- Ensure that seals or sealing materials have not degraded such that they no longer serve the purpose of preventing the ingress of flammable atmospheres.
- Replacement parts shall be in accordance with the manufacturer's specifications.

NOTE: The use of silicon sealant may inhibit the effectiveness of some types of leak detection equipment. Intrinsically safe components do not have to be isolated prior to working

on them.

# 4. Repair to intrinsically safe components

- Do not apply any permanent inductive or capacitance loads to the circuit without ensuring that this will not exceed the permissible voltage and current permitted for the equipment in use.
- Intrinsically safe components are the only types that can be worked on while live in the presence of a flammable atmosphere.
- The test apparatus shall be at the correct rating.
- Replace components only with parts specified by the manufacturer. Unspecified parts by manufacturer may result ignition of refrigerant in the atmosphere from a leak.

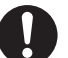

### 5. Cabling

- Check that cabling will not be subject to wear, corrosion, excessive pressure, vibration, sharp edges or any other adverse environmental effects.
- The check shall also take into account the effects of aging or continual vibration from sources such as compressors or fans.

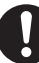

# 6. Detection of flammable refrigerants

- Under no circumstances shall potential sources of ignition be used in the searching or detection of refrigerant leaks.
- A halide torch (or any other detector using a naked flame) shall not be used.

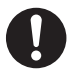

### 7. The following leak detection methods are deemed acceptable for all refrigerant systems

- No leaks shall be detected using detection equipment with sensitivity to detect leakage of 5g/year of refrigerant or better under a pressure of at least 0.25 times the maximum allowable pressure (>0.98 MPa, max 3.90 MPa), for example, a universal sniffer.
- Electronic leak detectors may be used to detect flammable refrigerants, but the sensitivity may not be adequate, or may need recalibration.

(Detection equipment shall be calibrated in a refrigerant-free area.)

- Ensure that the detector is not a potential source of ignition and is suitable for the refrigerant used.
- Leak detection equipment shall be set at a percentage of the LFL of the refrigerant and shall be calibrated to the refrigerant employed and the appropriate percentage of gas (25 % maximum) is confirmed.
- Leak detection fluids are also suitable for use with most refrigerants, for example, bubble method and fluorescent method agents. The use of detergents containing chlorine shall be avoided as the chlorine may react with the refrigerant and corrode the copper pipe-work.
- If a leak is suspected, all ignition sources shall be removed/ extinguished.
- If a leakage of refrigerant is found which requires brazing, all of the refrigerant shall be recovered from the system. The precautions in #8 must be followed to remove the refrigerant.

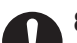

8. Removal and evacuation
When breaking into the refrigerant circuit to make repairs – or for any other purpose – conventional procedures shall be used. However, it is important that best practice is followed since flammability is a consideration. The following procedure shall be adhered to: remove refrigerant -> purge the circuit with inert gas -> evacuate -> purge with inert gas -> open the circuit by cutting.

Brazing must not be used.

- The refrigerant charge shall be recovered into the correct recovery cylinders.
- The system shall be purged with OFN to render the appliance safe.

OFN = oxygen free nitrogen, type of inert gas.

- This process may need to be repeated several times.
- Compressed air or oxygen shall not be used for this task.
- Purging shall be achieved by breaking the vacuum in the system with OFN and continuing to fill until the working pressure is achieved, then venting to atmosphere, and finally pulling down to a vacuum.
- This process shall be repeated until no refrigerant is within the system (Until the concentration of purge gas is 0.25 LFL or less by the leak detector).

※0.25LFL = 0.525Vol%

- When the final OFN charge is used, the system shall be vented down to atmospheric pressure to enable work to take place.
- This operation is absolutely vital if brazing operations on the pipe work are to take place.

# Safety precautions

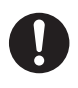

 Ensure that the outlet for the vacuum pump is not close to any potential ignition sources and there is ventilation available.

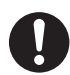

### 9. Charging procedures

 In addition to conventional charging procedures, the following requirements shall be followed.

- Ensure that contamination of different refrigerants does not occur when using charging equipment.
- -Hoses or lines shall be as short as possible to minimize the amount of refrigerant contained in them.
- Cylinders shall be kept in an appropriate position according to the instructions.
- -Ensure that the refrigerating system is earthed prior to charging the system with refrigerant.
- -Label the system when charging is complete (if not already).
- Extreme care shall be taken not to over fill the refrigerating system.
- Prior to recharging the system it shall be pressure tested with OFN (refer to #8).
- The system shall be leak tested on completion of charging but prior to commissioning.
- A follow up leak test shall be carried out prior to leaving the site.
- Electrostatic charge may accumulate and create a hazardous condition when charging and discharging the refrigerant. To avoid fire or explosion, dissipate static electricity during transfer by grounding and bonding containers and equipment before charging/discharging.

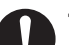

### 10. Decommissioning

- Before carrying out this procedure, it is essential that the technician is completely familiar with the equipment and all its details.
- It is recommended good practice that all refrigerants are recovered safely.
- Re-use of recovered refrigerant is prohibited.
- It is essential that electrical power is available before the task is commenced.
  - a) Become familiar with the equipment and its operation.
  - b) Isolate system electrically.
  - c) Before attempting the procedure ensure that:
  - mechanical handling equipment is available, if required, for handling refrigerant cylinders;
  - all personal protective equipment and leak detectors are available and being used correctly;
  - the recovery process is supervised at all times by a competent person;
  - recovery equipment and cylinders conform to the appropriate standards;
  - d) Make sure that cylinder is situated on the scales before recovery takes place.
  - e) Start the recovery machine and operate in accordance with instructions.
  - f) Do not over fill cylinders. (No more than 80 % volume liquid charge).
  - g) Do not exceed the maximum working pressure of the cylinder, even temporarily.

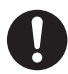

- h) When the cylinders have been filled correctly and the process completed, make sure that the cylinders and the equipment are removed from site promptly and all isolation valves on the equipment are closed off.
- Electrostatic charge may accumulate and create a hazardous condition when charging or discharging the refrigerant. To avoid fire or explosion, dissipate static electricity during transfer by grounding and bonding containers and equipment before charging/discharging.

### 11. Labelling

- Equipment shall be labelled stating that it has been de-commissioned and emptied of refrigerant.
- The label shall be dated and signed.
- Ensure that there are labels on the equipment stating the equipment contains flammable refrigerant.

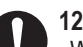

### 12. Recovery

- When removing refrigerant from a system, either for servicing or decommissioning, it is recommended good practice that all refrigerants are removed safely.
- When transferring refrigerant into cylinders, ensure that only appropriate refrigerant recovery cylinders are employed.
- Ensure that the correct number of cylinders for holding the total system charge are available.
- All cylinders to be used are designated for the recovered refrigerant and labelled for that refrigerant (i.e. special cylinders for the recovery of refrigerant).
- Cylinders shall be complete with pressure relief valve and associated shut-off valves in good working order.
- Recovery cylinders are evacuated and, if possible, cooled before recovery occurs.
- The recovery equipment shall be in good working order with a set of instructions concerning the equipment that is at hand and shall be suitable for the recovery of flammable refrigerants.
- Make sure the recovery equipment is not a potential ignition source and is suitable for the refrigerant you are using.
- In addition, a set of calibrated weighing scales shall be available and in good working order.
- Hoses shall be complete with leakfree disconnect couplings and in good condition.

# Safety precautions

- 0
- Before using the recovery machine, check that it is in satisfactory working order, has been properly maintained and that any associated electrical components are sealed to prevent ignition in the event of a refrigerant release. Consult manufacturer if in doubt.
- The recovered refrigerant shall be returned to the refrigerant supplier in the correct recovery cylinder, and the relevant Waste Transfer Note arranged.
- Do not mix refrigerants in recovery units and especially not in cylinders.
- If compressors or compressor oils are to be removed, ensure that they have been evacuated to an acceptable level to make certain that flammable refrigerant does not remain within the lubricant.
- The evacuation process shall be carried out prior to returning the compressor to the suppliers.
- Only electric heating to the compressor body shall be employed to accelerate this process.
- When oil is drained from a system, it shall be carried out safely.

# **Protective zone**

This outdoor unit is filled with R290 (Extremely flammable gas, safety A3 group per ISO 817). Note that this refrigerant has a higher density than air. In case of a refrigerant leak, the leaked refrigerant may accumulate near the ground.

Prevent accumulation of refrigerant in any way that is potentially dangerous, explosive or risk suffocation. Prevent refrigerant from entering the building through building openings. Prevent accumulation of refrigerant in the drain grooves.

A protective zone is defined around this outdoor unit. There must be no building openings, windows, doors, light shafts, cellar entrances, escape hatches, flat-roof windows or ventilation openings in the protective zone.

There must be no ignition sources, such as heat above 360 °C, sparks, open flame, plug sockets, light switches, lamps, electrical switches or other permanent ignitions sources, in the protective zone.

The protective zone must not extend to adjacent buildings or public traffic areas (boundaries of neighbors, the public road, neighbor's private roads, subsidence area, depressions, pump shafts, sewers intakes, waste water shafts and so on.).

In the protective zone, you are not permitted to make any subsequent structural alterations which infringe the stated rules for the protective zone.

1) Protective zone for ground installation (or flat-roof installation) at the open areas

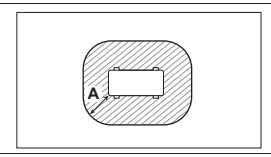

A 1000 mm

2) Protective zone for ground installation in front of a building wall

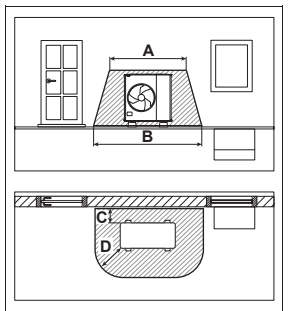

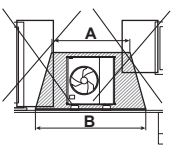

A 2000 mm B 3000 mm C 300 mm

- D 1000 mm
- 3) Protective zone for ground installation in a building corner

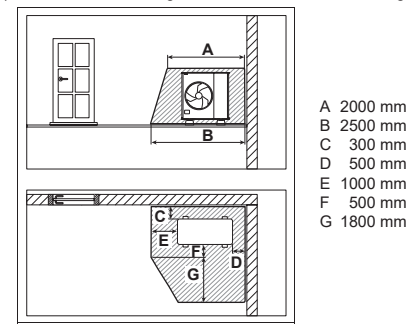

 Protective zone for wall installation in front of a building wall

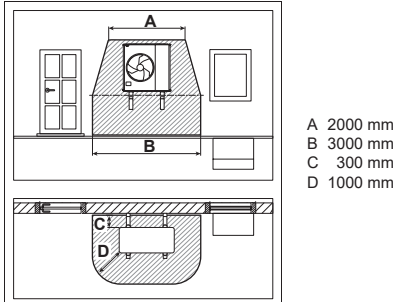

The protective zone under the product extends to the floor.

5) Protective zone for wall installation in a building corner

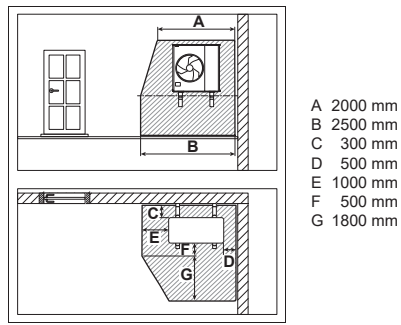

The protective zone under the product extends to the floor.

# **Remote Controller buttons and display**

The LCD display as shown in this manual are for B) (C) (D)instructional purpose only, and may differ from the actual unit. **Buttons / Indicator** ∎勁||\$|๒\_೨-尾闊೫**笸0||**10:34am,Mon Quick Menu button (1)(A)F (E) Back button 40°c (2)(3) Returns to the previous screen 口 LCD Display (F)(3) ℃ 🗉 °c 18℃ 畓 (Actual - Dark background with white icons) G Main Menu button (4)(2) For function setup (4)**ON/OFF** button (5) Starts/Stops operation **Operation indicator** (6) Illuminates during operation, blinks during  $(\mathbf{h})$ (1)(5) alarm. ι 6) When the backlight is off, press any button to turn it on. (Do not press button (5)) The time until the backlight turns off can be changed Cross key buttons in the Menu (Personal setup) Selects an item. Up Press centre Left Right Down Enter button No glove Fixes the selected content. No pen

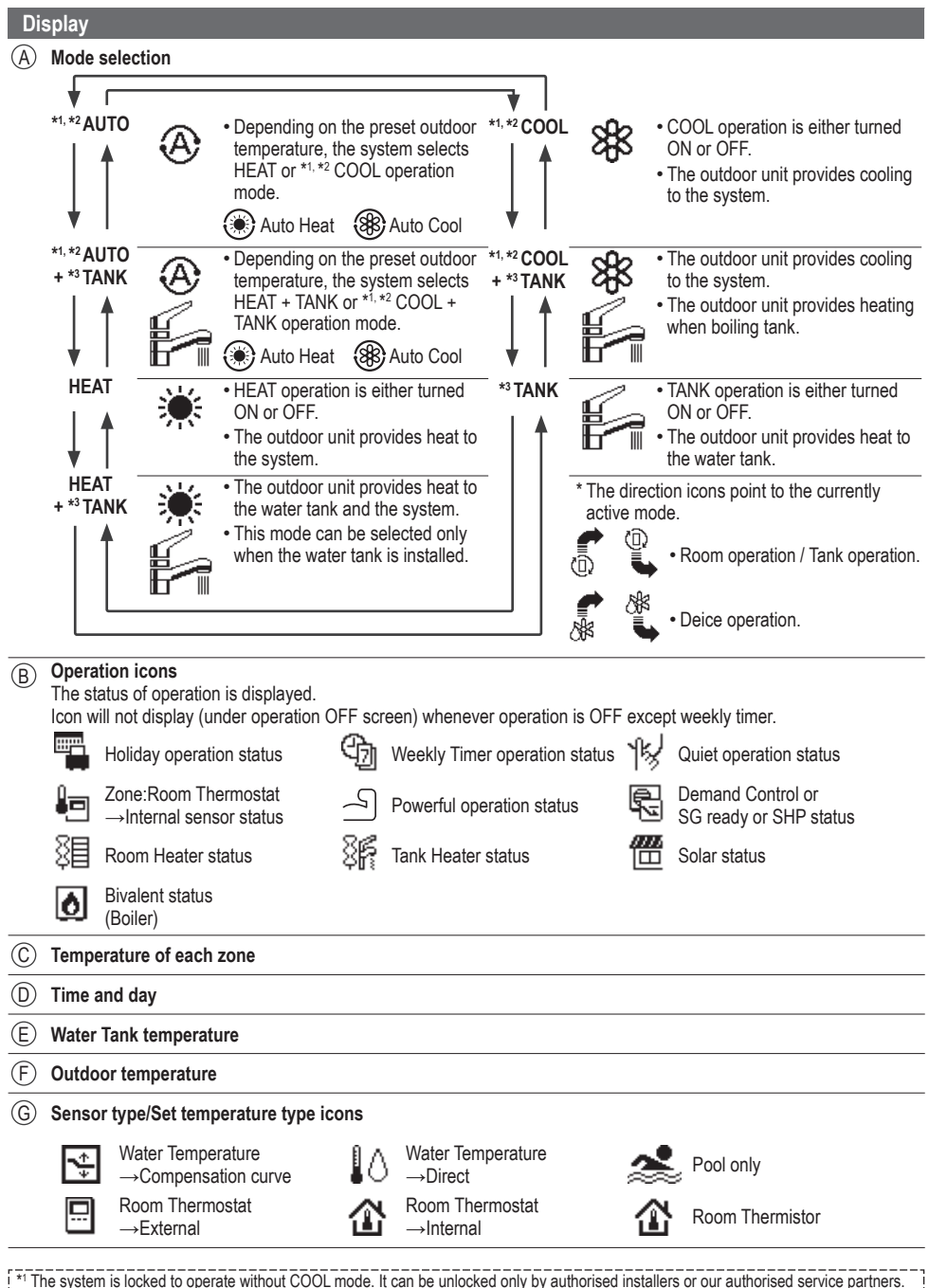

<sup>\*2</sup> Only displayed when COOL mode is unlocked (This means when COOL mode is available).

\*3 Only displayed when Tank connection is Yes.

# Initialization

Before starting to install the various menu settings, please initiate the Remote Controller by selecting the language of operation and installing the date and time correctly.

When power is turned on for the first time, it becomes the setting screen automatically. It can also be set from personal setting of the menu.

Initialization

### Selecting the language

Wait while the display is initializing. When initializing screen ends, it turns to normal screen. When any button is pressed, language setting screen appears.

- (1) Scroll with  $\checkmark$  and  $\land$  to select the language.

### Setting the clock

- Select with ✓ or ∧ how to display the time, either 24h or am/pm format (for example, 15:00 or 3:00 pm).
- 2 Press to confirm the selection.
- (4) Once the time is set, time and day will appear on the display even if the Remote Controller is turned OFF.
- (5) Final precaution step to check and confirm whether outdoor front grille is fixed before operating the unit for safety purpose. Select Yes if outdoor front grille is already fixed. Then it will proceed to main screen. Select No if outdoor front grille is not yet fixed. A caution message will pop up to remind on the installation.

| Ini       | itializing   |
|-----------|--------------|
|           | 12:00am,Mon  |
|           |              |
|           |              |
|           |              |
| [①] Start |              |
| Language  | 12:00am, Mor |
| ENGLISH   |              |
| FRANÇAIS  |              |
| DEUTSCH   |              |
| ITALIANO  |              |
| Select    | [₊-]Confirm  |

12:00am, Mon

LCD blinking

| Clock format           | 12:00am,Sat  |  |  |  |
|------------------------|--------------|--|--|--|
| 2                      | 4h           |  |  |  |
| am/pm                  |              |  |  |  |
| <sup>▲</sup> Select [· | ⊷]Confirm    |  |  |  |
| Date & Time            | 12:00am,Sat  |  |  |  |
| Year/Month/Day         | / Hour : Min |  |  |  |
| 2022 / 01 / 01         | 12:00 am     |  |  |  |
| \$ Select              | [₊-]Confirm  |  |  |  |

| Front grille             | 12:00am,Sa         |  |  |
|--------------------------|--------------------|--|--|
| ls O/D front g           | grille fixed?      |  |  |
|                          | No                 |  |  |
|                          | Yes                |  |  |
|                          |                    |  |  |
| Select                   | [₊-]Confirm        |  |  |
| Frontarillo              | 42:00om 6g         |  |  |
|                          | Caution            |  |  |
| Top                      | revent injury, fix |  |  |
| front grille before ope. |                    |  |  |
|                          | [+]Closs           |  |  |
| H                        |                    |  |  |
| -Ociect                  | [+]00111111        |  |  |
|                          | 12:00am,Sa         |  |  |
|                          |                    |  |  |
|                          |                    |  |  |
|                          |                    |  |  |
|                          |                    |  |  |
| [아] Start                |                    |  |  |

# Quick Menu

After the initial settings have been completed, you can select a quick menu from the following options and edit the setting.

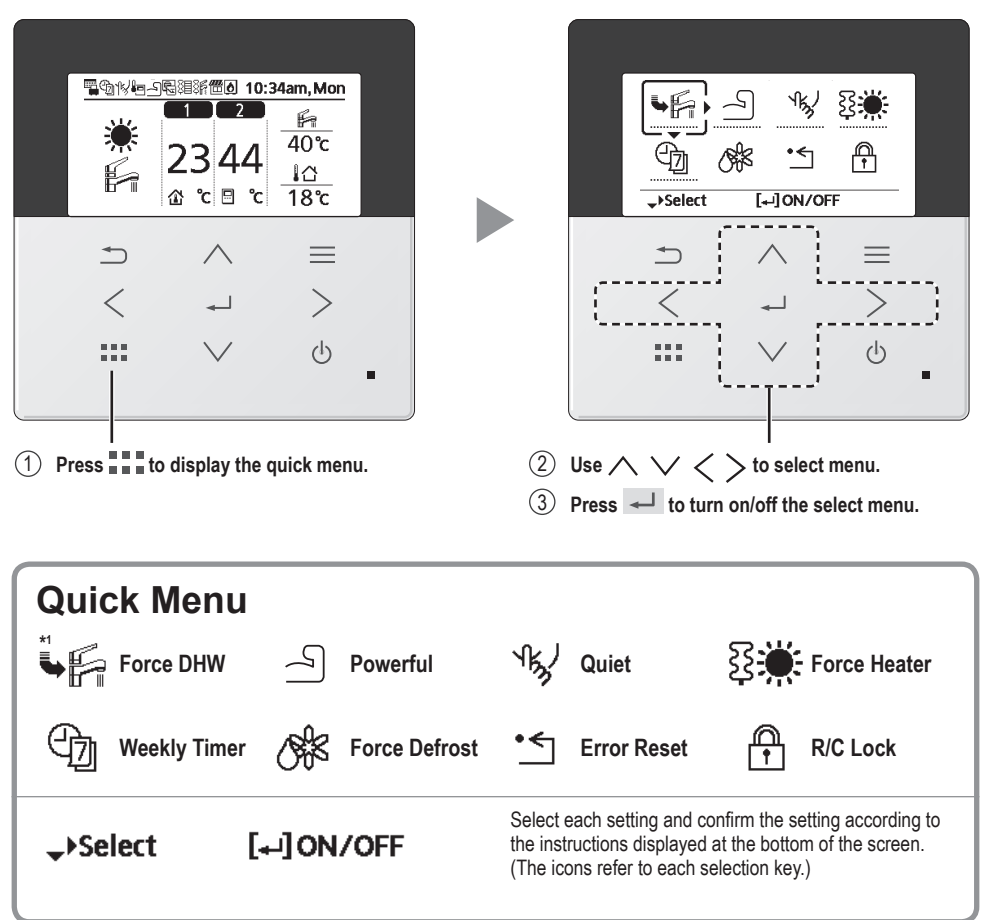

To return to the Main Screen,

Press or ⊃ .

# How to use the Quick Menu

# Force DHW

Select this icon to turn the Tank DHW on or off.

### Press 🚽 to confirm your selection.

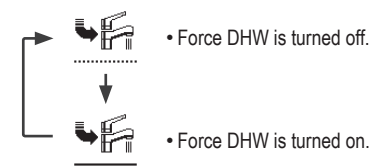

#### Note:

~

- Force DHW is disabled when Force Heater is turned on.
- When Force DHW is turned off, operation & mode should change back to the previous memorized status.

.....

### S Powerful

Select this icon to operate the heating/cooling system powerfully.

### Press 🚽 to confirm your selection.

(The powerful operation starts approximately 1 minute after 🖵 is pressed.)

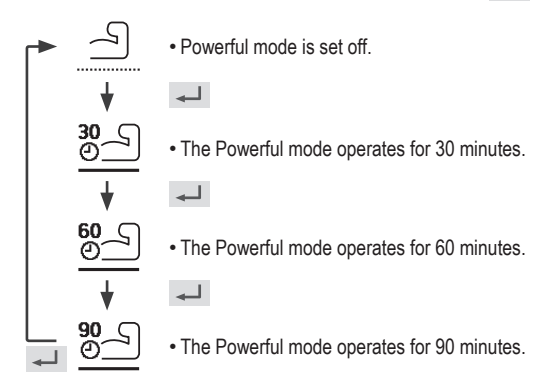

#### Note:

· Powerful is disabled when operation is turned OFF.

# √ഗൃ∕ Quiet

Select this icon to operate quietly.

Press 🚽 to confirm your selection.

(The quiet operation starts approximately 1 minute after 🚽 is pressed.)

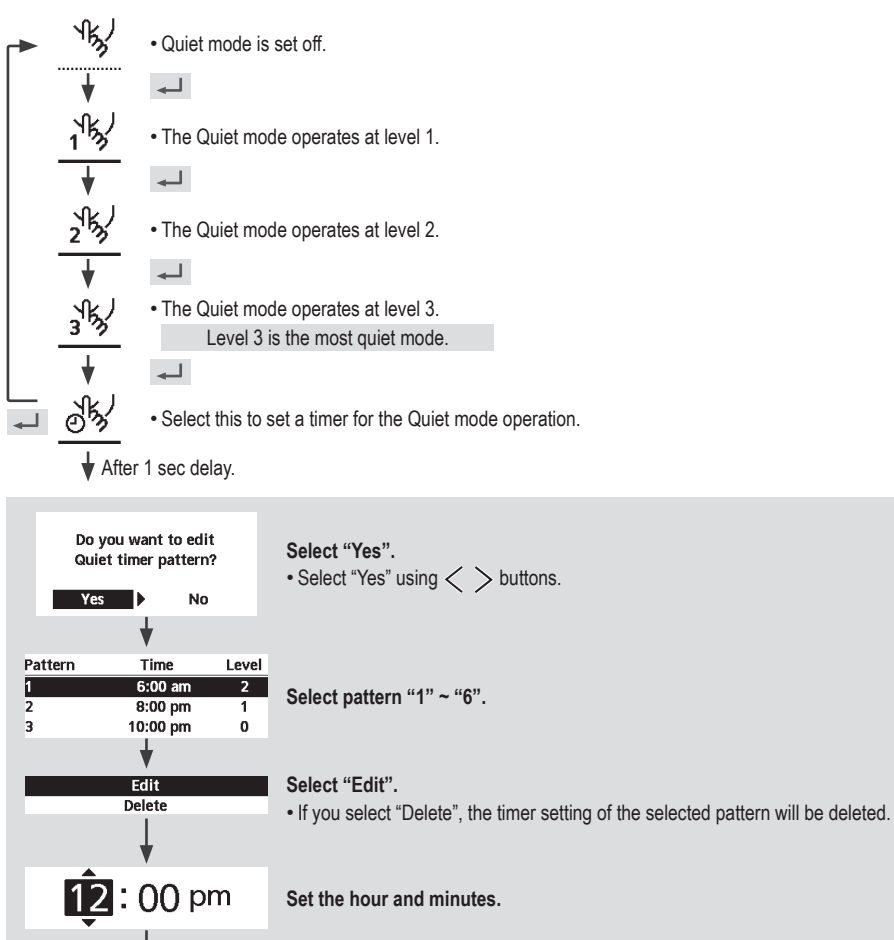

Select the level of Quiet.

Note:

Set time is overlapped!

#### If the time overlaps with another pattern, "Set time is overlapped!" will appear on the screen.

# How to use the Quick Menu

## Sector Force Heater

Select to force the Heater on.

Press 🚽 to confirm your selection.

(The Force Heater mode starts approximately 1 minute after 🖵 is pressed.)

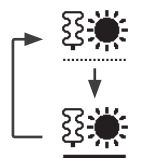

• Force Heater is turned off.

• Force Heater is turned on.

### Note:

 Force Heater is disabled whenever operation is already on and "Disabled due to operation ON!" will be displayed. Disabled due to operation ON!

[⊅]Close

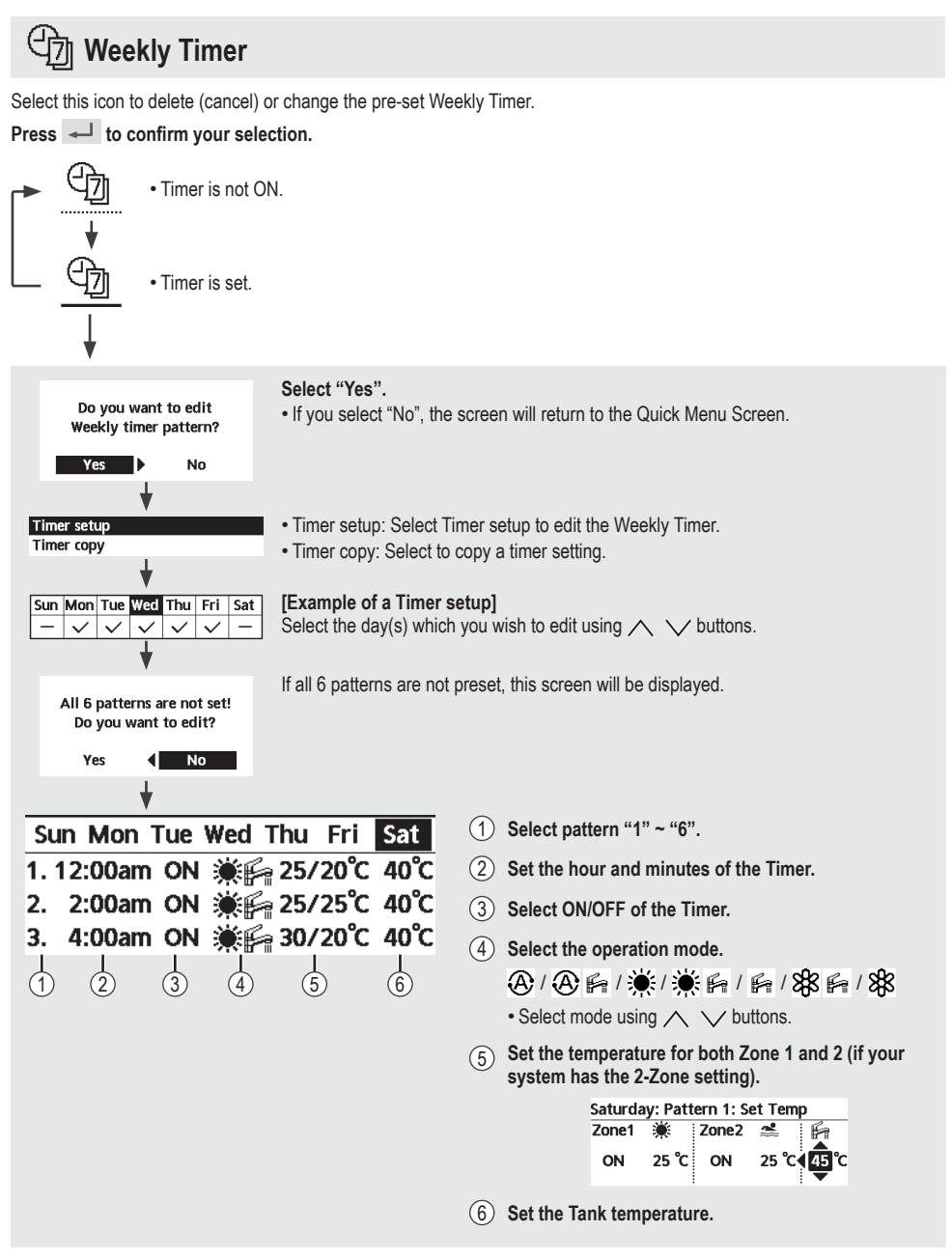

#### Note:

- Timer is disabled when Force Heater is turned on or Heat-Cool SW is enabled.
- If you have preset the Weekly Timer on 2 zones, you must repeat the same procedure with Zone 2.

# How to use the Quick Menu

## Strain Force Defrost

Select to defrost the frozen pipes.

Press d to confirm your selection. (When the mode is accepted, below screen will be displayed.)

| Request accepted! |   |
|-------------------|---|
| [⊅]Close          |   |
|                   | - |

### \* Error Reset

Select to restore the previous settings when error has occurred.

Press 🚽 to confirm your selection.

(When the mode has been accepted, below screen will be displayed.)

Request accepted!

 Make sure all units are turned off before selecting this mode which restores the whole system to the previous settings.

[⊅]Close

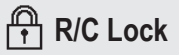

Select to lock the Remote Controller.

### Press 🚽 to confirm your selection.

(When the mode has been accepted, below screen will be displayed.)

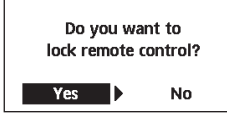

Select "Yes". (The Main Screen will be locked.) • If "No" is selected, the screen will return to the Main Screen.

### To unlock the Remote Controller

Press any key. (When the mode has been accepted, below screen will be displayed.)

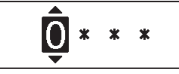

Enter any 4 digits of number (if the number is correct, the screen will be unlocked).

### To reset forgotten password (under operation OFF screen)

### Press $\bigcirc$ , $\checkmark$ and > continuously for 5 seconds.

(When the mode has been accepted, below screen will be displayed.)

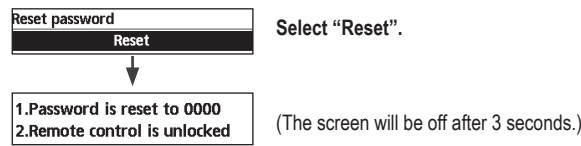

# Menus For user

Select menus and determine settings according to the system available in the household. All initial settings must be done by an authorised dealer or a specialist. It is recommended that all alterations of the initial settings are also done by an authorised dealer or a specialist.

- After initial installation, you may manually adjust the settings.
- The initial setting remains active until the user changes it.
- The Remote Controller can be used for multiple installations.
- Ensure the operation indicator is OFF before setting.
- The system may not work properly if set wrongly. Please consult an authorised dealer.

To display <Main Menu>:

To select menu:  $\land \lor < >$ 

To confirm the selected content:

|   | Main Menu                 | ı 10:              | 34am, Mon |  |
|---|---------------------------|--------------------|-----------|--|
|   | Function se               | etup               |           |  |
|   | System che<br>Personal se | eck<br>etup        |           |  |
|   | Service cor               | ntact<br>[₊-]Confi | rm        |  |
|   |                           |                    |           |  |
|   | 1                         | $\wedge$           | $\equiv$  |  |
|   | <                         | 4                  | >         |  |
|   |                           | $\sim$             | Ŷ         |  |
| [ |                           |                    |           |  |

| Ме                                                                                                    | nu                                                                                                    | Default Setting                                                                                | Setting Options / I                                          | Display                                                                                                    |                                                                |
|----------------------------------------------------------------------------------------------------|----------------------------------------------------------------------------------------------------|------------------------------------------------------------------------------------------------|--------------------------------------------------------------|----------------------------------------------------------------------------------------------------|----------------------------------------------------------------|
| 1                                                                                                    | Function setup >Weekly timer                                                                                                    |                                                                                                |                                                              |                                                                                                    |                                                                |
|                                                                                                    | <ul> <li>Once the weekly timer is set up,<br/>User can edit from Quick Menu.<br/>To set up to 6 patterns of<br/>operation on a daily basis.</li> <li>Disabled if Heat-Cool SW is<br/>select "Yes" or if Force Heater<br/>is on.</li> </ul> | Timer setup<br>Select day of<br>set the patte<br>(Time / Operation<br>Timer copy<br>Select day | the week and<br>erns needed<br>ON/OFF / Mode)<br>of the week | Weekly timer         10:           Sun         Mon         Tue Wed Thu           1.         8:00am ON         Failer           2.         12:00pm ON         ¥Failer           3.         1:00pm ON         ¥Failer           4>Day         _Pattern         [- | :34am, Mon<br>Fri Sat<br>40°C<br>/28°C 40°C<br>/10°C<br>-]Edit |
| 1.2                                                                                                    | > Holiday timer                                                                                                    | I                                                                                              |                                                              |                                                                                                    |                                                                |
|                                                                                                    | To save energy, a holiday<br>period may be set to either turn                                                                                                    | OFF                                                                                            |                                                              | ON<br>OFF                                                                                                    |                                                                |
|                                                                                                    | OFF the system or lower the                                                                                                    | > ON                                                                                           |                                                              |                                                                                                    |                                                                |
| temperature during the period.     Holiday start and end.     Date and time     OFF or lowered temperature     Weekly timer setting may be temporarily disabled during Holiday timer setting     but it will be restored once the Holiday timer is completed. |                                                                                                    | Holiday sta<br>Date a<br>OFF or lowere                                                         | rt and end.<br>nd time<br>rd temperature                     | Holiday: End 10:<br>Year/Month/Day Hol                                                                                                    | 34am,Mon<br>ur : Min                                           |
|                                                                                                    |                                                                                                    | Holiday timer setting                                                                          | - 2022 / 01 / 01 10<br>↓ Select [+-]C                        | onfirm                                                                                                    |                                                                |
| 1.3                                                                                                    | > Quiet timer                                                                                                    |                                                                                                |                                                              |                                                                                                    |                                                                |
|                                                                                                    | To operate quietly during the preset period.                                                                                                    | Time to st<br>Date a                                                                           | art Quiet :<br>nd time                                       | Quiet 10:<br>Pattern Time<br>1 8:00 am                                                                                                    | 34am, Mon<br>Level<br>0                                        |
| 6 patterns may be set.<br>Level 0 means the mode is off.                                                                                                    |                                                                                                    | Level of c<br>0 ~                                                                              | uietness:<br>- 3                                             | 2 5:00pm<br>3 11:00pm<br>↓Select [+-]Edit                                                                                                    | 1<br>3                                                         |

| Menu |                                                                                                    | Default Setting | Setting Options / Display |  |  |  |
|------|----------------------------------------------------------------------------------------------------|-----------------|---------------------------|--|--|--|
| 1.4  | > Quiet priority                                                                                                    |                 |                           |  |  |  |
|      | <ul> <li>To select priority during Quiet<br/>mode between Sound and<br/>Capacity.</li> <li>If Sound priority is selected,<br/>unit will operate in quiet<br/>condition only.</li> <li>If Capacity priority is selected,<br/>unit will operate in quiet<br/>condition but it will prioritize on<br/>providing required capacity at<br/>the same time.</li> </ul> | Sound           | Sound<br>Capacity         |  |  |  |
| 1.5  | > Room heater                                                                                                    |                 |                           |  |  |  |
|      | To set the room heater ON or OFF.                                                                                                    | OFF             | ON                        |  |  |  |
| 1.6  | > *1 Tank heater                                                                                                    |                 |                           |  |  |  |
|      | To set the tank heater ON or OFF.                                                                                                    | OFF             | ON<br>OFF                 |  |  |  |
| 1.7  | > *1 Sterilization                                                                                                    | -               |                           |  |  |  |
|      | To set the auto sterilization ON or OFF.                                                                                                    | ON              | ON<br>OFF                 |  |  |  |
|      | De not use the system during starilization is order to rejugat coolding with het water, or systemating of shower                                                                                                    |                 |                           |  |  |  |

• Do not use the system during sterilization in order to prevent scalding with hot water, or overheating of shower.

 Ask an authorised dealer to determine the level of sterilization function field settings according to the local laws and regulations. Menu

Default Setting Setting Options / Display

| 2                                                                                                    | System check                                                                                                    |                                                                                                    |                                                                               |                                                     |
|----------------------------------------------------------------------------------------------------|----------------------------------------------------------------------------------------------------|----------------------------------------------------------------------------------------------------|-------------------------------------------------------------------------------|-----------------------------------------------------|
| 2.1                                                                                                    | > Energy monitor                                                                                                    |                                                                                                    |                                                                               |                                                     |
|                                                                                                    | Present or historical chart of<br>energy consumption, generation<br>or COP.                                                        | Present<br>Select and retrieve<br>Historical chart                                                                                                    | Total consumption (1)                                                         | vear)                                               |
| <ul> <li>COP= Coefficient of Performance.</li> <li>For historical chart, the period is selected from 1 day/1 week/1ye</li> <li>Energy consumption (kWh) of heating, *1.*2 cooling, *3 tank and 1 retrieved.</li> <li>The total power consumption is an estimated value based on AC may differ from value measured by precise equipment.</li> </ul> |                                                                                                    | e.<br>select and retrieve<br>selected from 1 day/1 week/1year.<br>sating, *1, *2 cooling, *3 tank and total may be<br>an estimated value based on AC 230 V and<br>by precise equipment.          | 0<br>kwn<br>1year 1 2 3 4 5 6 7<br>Jan, 2022: 0.0 k<br>↔Month \$Mode          | 8 9 10 11 12 <b>CMP</b><br>wh <u>(Approx.</u><br>*4 |
| 2.2                                                                                                    | > System information                                                                                                    |                                                                                                    |                                                                               |                                                     |
|                                                                                                    | Shows all system information in each area.                                                                                         | Actual system information of 11 items:<br>Inlet / Outlet / Zone 1 / Zone 2 / Tank /<br>Buffer tank / Solar / Pool / COMP<br>frequency / Pump flowrate / Water pressure<br>*5 Select and retrieve | System information 1. Inlet 2. Outlet 3. Zone 1 4. Zone 2 Page                | 10:34am,Mor<br>: 0°C<br>: 0°C<br>: 0°C<br>: 0°C     |
| 2.2                                                                                                    | > Error history                                                                                                    |                                                                                                    |                                                                               |                                                     |
| 2.3                                                                                                    | <ul> <li>Refer to Troubleshooting for<br/>error codes.</li> <li>The most recent error code is<br/>displayed at the top.</li> </ul> | Select and retrieve                                                                                                    | Error history<br>1<br>2<br>3<br>4<br>[+-]Clear history                        | 10:34am, Mor                                        |
| 2.4                                                                                                    | > Compressor                                                                                                    |                                                                                                    | -                                                                             |                                                     |
|                                                                                                    | Shows the compressor performance.                                                                                                  | Select and retrieve                                                                                                    | Compressor<br>1. Current frequency<br>2. (OFF-ON) counter<br>3. Total ON time | 10:34am, Mor<br>: 0 Hz<br>: 0<br>: 0 h              |
| 25                                                                                                    | > Heater                                                                                                    |                                                                                                    |                                                                               |                                                     |
| 2.0                                                                                                    | Total hours of ON time for Room heater/*3 Tank heater.                                                                             | Select and retrieve                                                                                                    | Heater<br>Total ON time<br>용트<br>왕태                                           | 10:34am,Mor<br>: Oh<br>: Oh                         |

\*1 The system is locked to operate without COOL mode. It can be unlocked only by authorised installers or our authorised service partners. \*2 Only displayed when COOL mode is unlocked (This means when COOL mode is available).

\*3 Only displayed when Tank connection is Yes.

\*4 If [Approx.] is shown on Energy Monitor display, data displayed on the remote controller is obtained through heat pump's internal calculation.

If [Approx.] is NOT shown on Energy Monitor display, data displayed on the remote controller is obtained by External Meters.

\*5 Only displayed when each connection is Yes.

| Ме  | nu                                                                                                    | Default Setting     | Setting Options / D | isplay                        |                               |
|-----|----------------------------------------------------------------------------------------------------|---------------------|---------------------|-------------------------------|-------------------------------|
| 3   | Personal setup                                                                                                    |                     |                     |                               |                               |
| 3.1 | > Remote control No.                                                                                                    |                     |                     |                               |                               |
|     | <ul> <li>To display remote control<br/>number of a particular remote<br/>controller so that installer and<br/>end user are well informed.</li> <li>Main remote controller is<br/>displayed as RC-1. Second<br/>remote controller is displayed<br/>as RC-2.</li> </ul> | Select and retrieve |                     | RC No.                        | 10:34am,Mon<br>-1<br>]Confirm |
| 3.2 | > Touch sound                                                                                                    |                     | 1                   |                               |                               |
|     | Turns the operation sound ON/<br>OFF.                                                                                                    | ON                  |                     | ON<br>OFF                     |                               |
| 3.3 | > LCD contrast                                                                                                    |                     |                     |                               |                               |
|     | Sets the screen contrast.                                                                                                    |                     |                     | LCD contrast                  | 10:34am, Mon                  |
|     |                                                                                                    | 3                   |                     | Low                           | High                          |
|     |                                                                                                    |                     |                     | ♦ Select [+                   | ]Confirm                      |
| 3.4 | > Backlight                                                                                                    |                     |                     |                               |                               |
|     | Sets the duration of screen                                                                                                    |                     |                     | Backlight                     | 10:34am, Mon                  |
|     | backlight.                                                                                                    |                     |                     | OFF                           | 5 mins                        |
|     |                                                                                                    | 1 min               |                     | 15 secs                       | 10 mins                       |
|     |                                                                                                    |                     |                     | ^Select [++                   | Confirm                       |
| 3.5 | > Backlight intensity                                                                                                    |                     |                     |                               |                               |
| •.• | Sets screen backlight                                                                                                    |                     |                     | Backlight intensity           | / 10:34am, Mon                |
|     | brightness.                                                                                                    |                     |                     | Dark                          | Bright                        |
|     |                                                                                                    | 4                   |                     |                               | bright                        |
|     |                                                                                                    |                     |                     | <ul> <li>Select [+</li> </ul> | ]Confirm                      |
| 3.6 | > Clock format                                                                                                    | L                   | 1                   |                               |                               |
|     | Sets the type of clock display.                                                                                                    |                     |                     | Clock format                  | 10:34am,Mon                   |
|     |                                                                                                    |                     |                     | 24                            | h                             |
|     |                                                                                                    | am/pm               |                     | am/                           | pm                            |
|     |                                                                                                    |                     |                     | <sup>▲</sup> Select [+        | ]Confirm                      |
| 3.7 | > Date & Time                                                                                                    | ·<br>               |                     |                               |                               |
|     | Sets the present date and time.                                                                                                    |                     |                     | Date & Time                   | 10:34am,Mon                   |
|     |                                                                                                    |                     |                     | Year/Month/Day                | Hour : Min                    |
|     |                                                                                                    | Year / Month / [    | Day / Hour / Min    | 2022 / 01 / 01                | 10:00 am                      |
|     |                                                                                                    |                     |                     | \$ Select                     | [₊-]Confirm                   |

| Menu |                                               | Default Setting                                                                                                    | Setting Options / D                                                                                                    | Display                                                                              |                                |
|------|-----------------------------------------------|----------------------------------------------------------------------------------------------------|----------------------------------------------------------------------------------------------------|--------------------------------------------------------------------------------------|--------------------------------|
| 3.8  | > Language                                    |                                                                                                    |                                                                                                    |                                                                                      |                                |
|      | Sets the display language for the top screen. | ENGLISH / FRANG<br>ITALIANO / ESP/<br>SWEDISH / NORW<br>CZECH / NEDERL<br>SUOMI / MAGYAR<br>HRVATSKI / LIETUV<br>БЪЛГАРСКИ / EE<br>ROMÂNĂ / SHQIF<br>MAKEДOHCKИ / УКР/ | ÇAIS / DEUTSCH /<br>ÁÑOL / DANISH /<br>VEGIAN / POLISH /<br>.ANDS / TÜRKÇE /<br>./ SLOVENŠČINA /<br>/IŲ / PORTUGUÊS /<br>.SLOVENČINA /<br>AÏHCЬKA / E/\/HNIKA | Language<br>ENGLISH<br>FRANÇAIS<br>DEUTSCH<br>ITALIANO<br>-Select [+                 | 10:34am, Mon<br>] Confirm      |
| 3.9  | > Unlock password                             |                                                                                                    | 1                                                                                                    |                                                                                      |                                |
|      | 4 digit password for all the settings.        | 0000                                                                                                    |                                                                                                    | Unlock password                                                                      | 10:34am,Mon                    |
|      |                                               |                                                                                                    |                                                                                                    | \$Select [+                                                                          | Confirm                        |
| 4    | Service contact                               |                                                                                                    |                                                                                                    |                                                                                      |                                |
| 4.1  | > Contact 1 / Contact 2                       |                                                                                                    |                                                                                                    |                                                                                      |                                |
|      | Preset contact number for installer.          | Select an                                                                                                    | d retrieve                                                                                                    | Service setup<br>Contact 1<br>Name : Bryan A<br>Contact 1<br>Name : 088123<br>Select | 10:34am, Mon<br>Adams<br>45678 |

Menu

Default Setting Setting Options / Display

| 5   | Installer setup > System setu                                                                                                    | a                                                                                                    |                                                                                                    |                                                                                                    |                                                                                                   |
|-----|----------------------------------------------------------------------------------------------------|----------------------------------------------------------------------------------------------------|----------------------------------------------------------------------------------------------------|----------------------------------------------------------------------------------------------------|---------------------------------------------------------------------------------------------------|
| 5.1 | > Optional PCB connectivity                                                                                                    | <u>P</u>                                                                                                    |                                                                                                    |                                                                                                    |                                                                                                   |
|     | To connect to the external PCB required for servicing.                                                                                                    | No                                                                                                    |                                                                                                    | Yes<br>No                                                                                                    |                                                                                                   |
|     | <ul> <li>If the external PCB is connected</li> <li>1 Control over 2 zones (includ</li> <li>2 Solar function (the solar ther</li> <li>• DHW is not applicable for V</li> <li>3 External compressor switch.</li> <li>4 External error signal.</li> <li>(5) SG ready control.</li> <li>(6) Demand control.</li> <li>(7) Heat-Cool SW</li> </ul> | (optional), the system wi<br>ing the swimming pool ar<br>mal panels connected to<br>WH-ADC models.                                                                                                    | III have following addition<br>nd the function to heat w<br>either the DHW (Domest                                                                                                    | al functions:<br>ater in it).<br>ic Hot Water) Tank d                                                                       | or the Buffer Tank                                                                                |
| 5.2 | > Zone & Sensor                                                                                                    |                                                                                                    |                                                                                                    |                                                                                                    |                                                                                                   |
|     | To select the sensors and to select either 1 zone or 2 zone system.                                                                                                    | After selecting 1 or 2 a<br>to the selection of rooi<br>If the swimming pool ii<br>temperature must be a<br><u>AT temperature betwee</u><br>Sensor<br>For room thermostat, th<br>selection of external or<br>If select internal, there<br>of RC-1 or RC-2 (only<br>select RC-1 if main re<br>thermistor is to be use<br>control and vice versa | zone system, proceed<br>m or swimming pool.<br>s selected, the<br>selected for<br>een 0°C ~ 10 °C.<br>erer is a further<br>internal.<br>e is a further selection<br>available when Zone<br>stem).<br>mote controller's<br>ed for room temperature | Zone & Sensor<br>Zone<br>2 Zones<br>2 Zones<br>Select [.+<br>Zone & Sensor<br>Sensor<br>Water tem<br>Room the<br>Select [.+ | 10:34am, Mon<br>system<br>JConfirm<br>10:34am, Mon<br>perature<br>rmostat<br>rrmistor<br>JConfirm |
| 5.3 | > Heater capacity                                                                                                    |                                                                                                    |                                                                                                    |                                                                                                    |                                                                                                   |
|     | To reduce the heater power if<br>unnecessary.*<br>3 kW / 6 kW / 9 kW                                                                                                    |                                                                                                    |                                                                                                    | Heater capacity<br>3 k                                                                                                    | 10:34am,Mon<br>W                                                                                  |
|     | * Options of kW vary depending<br>on the model.                                                                                                    |                                                                                                    |                                                                                                    | <b>ب</b> م]                                                                                                    | ]Confirm                                                                                          |
| 5.4 | >Anti freezing                                                                                                    |                                                                                                    | I                                                                                                    |                                                                                                    |                                                                                                   |
|     | To activate or deactivate the water freeze prevention when the system is OFF                                                                                                    | Yes                                                                                                    |                                                                                                    | Yes                                                                                                    | -                                                                                                 |
| 5.5 | > Tank connection                                                                                                    |                                                                                                    |                                                                                                    |                                                                                                    |                                                                                                   |
|     | To connect tank to the system.                                                                                                    | No                                                                                                    |                                                                                                    | Yes                                                                                                    |                                                                                                   |

| Ме   | nu                                                                                                    | Default Setting | Setting Options /             | Display                                                                                                    |
|------|----------------------------------------------------------------------------------------------------|-----------------|-------------------------------|----------------------------------------------------------------------------------------------------|
| 5.6  | > DHW capacity                                                                                                    |                 |                               |                                                                                                    |
|      | To select tank heating capacity<br>to variable or standard. Variable<br>capacity heat up tank with<br>fast mode and keep the tank<br>temperature with efficient mode.<br>While standard capacity heat up<br>tank with rated heating capacity. | Variable        |                               | Variable<br>Standard                                                                                             |
| 5.7  | > Buffer tank connection                                                                                                    |                 | 1                             |                                                                                                    |
|      | To connect tank to the system and if selected YES, to set                                                                                                    | No              |                               | Yes<br>No                                                                                                    |
|      | $\triangle T$ temperature.                                                                                                    | > Yes           |                               |                                                                                                    |
|      |                                                                                                    | 5 °C            | Set ∆T for Buffer<br>Tank     | Buffer tank     10:34am,Mon       ΔT for Buffer tank       Range: (0°C~10°C)       Steps: ±1°C       \$Select    |
| 5.8  | > Tank heater                                                                                                    |                 | 1                             |                                                                                                    |
|      | To select external or internal<br>tank heater and if External is<br>selected, set a timer for the<br>heater to come on.<br>* This option is available if Tank                                                                                 | Internal        |                               | Tank heater 10:34am,Mon<br>External<br>Internal                                                                  |
|      |                                                                                                    | > External      |                               |                                                                                                    |
|      |                                                                                                    | 1:30            | Tank heater ON<br>time set.   | Tank heater     10:34am,Mon       Tank heater: ON time       Range: (0:20~3:00)       Steps: ±0:05       ↓Select |
| 5.9  | > Base pan heater                                                                                                    |                 |                               |                                                                                                    |
|      | To select whether or not optional base pan heater is                                                                                                    | No              |                               | Yes<br>No                                                                                                    |
|      | connected.                                                                                                    | > Yes           |                               |                                                                                                    |
|      | <ul> <li>Type A - The base pan heater<br/>activates only during<br/>deice operation.</li> <li>* Type B - The base pan heater<br/>activates when outdoor<br/>ambient temperature is<br/>5 °C or lower.</li> </ul>                              | A               | Set base pan heater<br>type*. | Base pan heater type 10:34am,Mon                                                                                 |
| 5.10 | > Alternative outdoor sensor                                                                                                    |                 |                               |                                                                                                    |
|      | To select an alternative outdoor sensor.                                                                                                    | No              |                               | Yes<br>No                                                                                                    |

| Me   | nu                                                                                                    | Default Setting                    | Setting Options / D                                                | Display                                            |
|------|----------------------------------------------------------------------------------------------------|------------------------------------|--------------------------------------------------------------------|----------------------------------------------------|
|      |                                                                                                    |                                    |                                                                    |                                                    |
| 5.11 | > Bivalent connection                                                                                                    |                                    |                                                                    |                                                    |
|      | To select to enable or disable bivalent connection.                                                                                                    | No                                 |                                                                    |                                                    |
|      | > Yes                                                                                                    |                                    |                                                                    |                                                    |
|      | To select either auto control<br>pattern or SG ready input<br>control pattern or smart control<br>pattern.<br>- This selection only display<br>to select when optional pcb<br>connection set to Yes.     | Auto                               |                                                                    |                                                    |
|      | To select a bivalent connection<br>to allow an additional heat<br>source such as a boiler to heat-<br>up the buffer tank and domestic<br>hot water tank when heatpump<br>capacity is insufficient at low | > Yes > Auto                       |                                                                    |                                                    |
|      |                                                                                                    | -5 °C                              | Set outdoor<br>temperature for<br>turn ON Bivalent<br>connection.  | Bivalen<br>Turn Of<br>Range:<br>Steps:<br>\$Select |
|      | bivalent feature can be set-up                                                                                                    | Yes > After selecting              | the outdoor temperatu                                              | re                                                 |
|      | either in alternative mode                                                                                                    | Control pattern                    |                                                                    | Bivalen                                            |
|      | (heatpump and boiler operate                                                                                                    | Alternative / Paralle              | I / Advanced parallel                                              | Control                                            |
|      | alternately), or in parallel<br>mode (both heatpump and<br>boiler operate simultaneously),<br>or in advance parallel mode                                                                                | Select advanced para<br>the tanks. | llel for bivalent use of                                           | ^Select                                            |
|      | (heatpump operates and boiler                                                                                                    | Control pattern > Alte             | ernative                                                           | r                                                  |
|      | domestic hot water depending<br>on the control pattern setting<br>options).                                                                                                    | OFF                                | Option to set external<br>pump either ON or<br>OFF during bivalent | Bivalen<br>Externa                                 |

| No                                                  |                                                                                                    | -                                                               | Yes<br>A<br>No                         | I                                      |
|-----------------------------------------------------|----------------------------------------------------------------------------------------------------|-----------------------------------------------------------------|----------------------------------------|----------------------------------------|
|                                                     |                                                                                                    |                                                                 |                                        |                                        |
| Auto                                                |                                                                                                    | SG                                                              | Auto<br>6 ready<br>6 mart              | ,<br>,                                 |
| > Yes > Auto                                        |                                                                                                    |                                                                 |                                        |                                        |
| -5 °C                                               | Set outdoor<br>temperature for<br>turn ON Bivalent<br>connection.                                                                         | Bivalent conne<br>Turn ON: Outo<br>Range: (-15°C<br>Steps: ±1°C | ection<br>loor te<br>~35°C)<br>[+-]C   | 10:34am, Mon<br>mp<br>-5 °C<br>Confirm |
| Yes > After selecting                               | the outdoor temperatu                                                                                                    | re                                                              |                                        |                                        |
| Control pattern                                     | Bivalent conne                                                                                                    | ection                                                          | 10:34am, Mon                           |                                        |
| Alternative / Paralle                               | Control patter                                                                                                    | n                                                               |                                        |                                        |
| <ul> <li>Select advanced para the tanks.</li> </ul> | llel for bivalent use of                                                                                                    | Al<br>Adva<br>^Select                                           | ternati<br>Paralle<br>nced pa<br>[+-]C | ve<br>I<br>arallel<br>Ionfirm          |
| Control pattern > Alte                              | ernative                                                                                                    |                                                                 |                                        |                                        |
| OFF                                                 | Option to set external<br>pump either ON or<br>OFF during bivalent<br>operation. Set to ON<br>if system is simple<br>bivalent connection. | Bivalent conne<br>External pump<br>*Select                      | ON<br>OFF<br>[₊-]C                     | 10:34am,Mon                            |
| Control pattern > Adv                               | anced parallel                                                                                                    |                                                                 |                                        |                                        |
| Heat                                                | Selection of the tank                                                                                                    | Bivalent conne                                                  | ection                                 | 10:34am, Mon                           |
| • "Heat" implies Buffer T<br>implies Domestic Hot   | Fank and "DHW"<br>Water Tank.                                                                                                    | Advanced para                                                   | Heat<br>DHW                            | onfirm                                 |
| Control pattern > Adv                               | vanced parallel > Heat >                                                                                                    | Yes                                                             |                                        |                                        |
| • Buffer Tank is activate<br>"Yes".                 | d only after selecting                                                                                                    | Bivalent conne<br>Advanced para                                 | ection<br>allel: He<br>Yes<br>No       | 10:34am, Mon<br>eat                    |
|                                                     |                                                                                                    | <b>→</b> Select                                                 | [+-]C                                  | onfirm                                 |

| Menu                                                                                                    | Default Setting                  | Setting Options / D                                                                                                    | lisplay                                                                                                    |  |  |
|----------------------------------------------------------------------------------------------------|----------------------------------|----------------------------------------------------------------------------------------------------|----------------------------------------------------------------------------------------------------|--|--|
|                                                                                                    | -8 °C                            | Set the temperature threshold to start the bivalent heat source.                                                                          | Bivalent connection 10:34am, Mon<br>Heat start: Target temp.<br>Range: (-10°C~0°C)<br>Steps: ±1°C                                     |  |  |
|                                                                                                    | 0:30                             | Delay timer to start<br>the bivalent heat<br>source<br>(in hour and minutes).                                                             | Select [↓]Confirm      Bivalent connection 10:34am, Mon Heat start: Delay time Range: (0:00~1:30) Steps: ±0:05      Select [↓]Confirm |  |  |
|                                                                                                    | -2 °C                            | Set the temperature threshold to stop the bivalent heat source.                                                                           | Bivalent connection 10:34am, Mon<br>Heat stop: Target temp.<br>Range: (-10°C~0°C)<br>Steps: ±1°C                                      |  |  |
|                                                                                                    | 0:30                             | Delay timer to stop<br>the bivalent heat<br>source<br>(in hour and minutes).                                                              | Bivalent connection 10:34am, Mon<br>Heat stop: Delay time<br>Range: (0:00-1:30)<br>Steps: ±0:05                                       |  |  |
|                                                                                                    | Control pattern > Adv            | Control pattern > Advanced parallel > DHW > Yes                                                                                           |                                                                                                    |  |  |
|                                                                                                    | • DHW Tank is activate<br>"Yes". | d only after selecting                                                                                                    | Bivalent connection 10:34am, Mon<br>Advanced parallel: DHW<br>Yes<br>No                                                               |  |  |
|                                                                                                    | 0:30                             | Delay timer to start<br>the bivalent heat<br>source<br>(in hour and minutes).                                                             | Select     L+JCONTITM       Bivalent connection     10:34am, Mon       DHW: Delay time       Range: (0:30-1:30)       Steps: ±0:05    |  |  |
|                                                                                                    |                                  | , ,                                                                                                    | \$Select [₊-]Confirm                                                                                                    |  |  |
| SG ready input control for<br>bivalent system follow below<br>input condition.<br><u>SG signal</u> Operation patterm<br><u>Vcc-bit1</u> Vcc-bit2<br><u>Open</u> Open Heat Pump OFF,<br><u>Boiler OFF</u><br><u>Open</u> Short Heat Pump OFF,<br><u>Boiler ON</u><br>Short Short Heat Pump ON,<br><u>Boiler ON</u> | > Yes > SG ready                 | Option to set external<br>pump either ON or<br>OFF during bivalent<br>operation. Set to ON<br>if system is simple<br>bivalent connection. | Bivalent connection 10:34am,Mon<br>External pump<br>ON<br>OFF<br>*Select [+-]Confirm                                                  |  |  |

| Menu                                                                                                    | Default Setting                                                                                                    | Setting Options / D                                                                                                    | Display                                                                                                    |                                                     |
|----------------------------------------------------------------------------------------------------|----------------------------------------------------------------------------------------------------|----------------------------------------------------------------------------------------------------|----------------------------------------------------------------------------------------------------|-----------------------------------------------------|
| To do settings related to                                                                                                    | > Yes > Smart                                                                                                    |                                                                                                    |                                                                                                    |                                                     |
| electricity and boiler so that unit<br>is able to determine whether<br>to operate heat pump or boiler<br>at a particular period depends<br>on operating cost of both heat<br>sources. These settings are | OFF                                                                                                    | Option to set external<br>pump either ON or<br>OFF during bivalent<br>operation. Set to ON<br>if system is simple<br>bivalent connection.                             | Bivalent connect<br>External pump                                                                                                    | ion 10:34am,Mon<br>ON<br>OFF<br>[] Confirm          |
| electricity price, boiler price,                                                                                                    | > Yes > Smart > After                                                                                                    | selecting for the extern                                                                                                    | al pump > Energ                                                                                                    | y price                                             |
| season, schedule etc.                                                                                                    | <ul> <li>Select Electricity to set on electricity price.</li> <li>Select Boiler to set on boiler price and its efficiency.</li> </ul>                                                                                                    |                                                                                                    | Bivalent connect<br>Energy price<br>Elec<br>B                                                                                                    | ion 10:34am,Mon<br>ctricity<br>oiler                |
|                                                                                                    | > Yes > Smart > After<br>Electricity                                                                                                    | selecting for the extern                                                                                                    | al pump > Energ                                                                                                    | y price >                                           |
|                                                                                                    | 0.0 * / kWh<br>- There are total 10 different prices can be set<br>for Electricity:<br>Electricity price 1 ~ Electricity price 10<br>- Range is 0 ~ 999.9 * / kWh                                                                                     |                                                                                                    | Bivalent connection 10:34am,Mor<br>Clectricity price 1<br>Range: (0-999.9 */kWh)<br>Steps: ±0.1*/kWh<br>Clectricity price 1<br>0.0<br>0.0<br>0.0<br>0.0<br>0.0<br>0.0<br>0.0<br>0. |                                                     |
|                                                                                                    | <ul> <li>Press ∧ or ∨ to ent<br/>shown in Figure 1. Th<br/>value of electricity prii</li> <li>After finish setting a p<br/>(eg. Electricity price 1<br/>and set for other elec</li> <li>* Set the price accordir<br/>electrical supply com</li> </ul> | er a setting screen as<br>nen start setting the<br>ce.<br>articular electricity price<br>1), press < or > to go<br>tricity price.<br>1g to value provided by<br>pany. | Figure 1                                                                                                    | ion10:24om_Man<br>0.0<br>[⊷]Confirm                 |
|                                                                                                    | > Yes > Smart > After                                                                                                    | selecting for the extern                                                                                                    | al pump > Energ                                                                                                    | y price > Boiler                                    |
|                                                                                                    | <ul> <li>0.0 * / kWh</li> <li>Refer to method of Electricity price setting above for setting of boiler price.</li> <li>After finish setting of boiler price, set the boiler efficiency (Range : 0 ~ 99%).</li> </ul>                                  |                                                                                                    | Bivalent connect<br>Boiler price<br>Range: (0~999.9<br>Steps: ±0.1*/kW<br>\$Select                                                                                                 | ion 10:34am,Mon<br>*/kWh)<br>/h 0.0<br>[+-] Confirm |
|                                                                                                    | 0%<br>* Set the price accordir<br>boiler or gas supply o                                                                                                    | ng to value provided by<br>company.                                                                                                    | Bivalent connect<br>Boiler efficiency<br>Range: (0~99%)<br>Steps: ±1%                                                                                                    | tion 10:34am,Mon                                    |
|                                                                                                    |                                                                                                    |                                                                                                    | <b>\$</b> Select                                                                                                    | [+-]Confirm                                         |

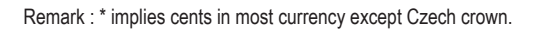

Menu

### Default Setting Setting Options / Display

| > Yes > Smart > After selecting for the external pump > Schedule > Season setting   |                                    |  |  |  |
|-------------------------------------------------------------------------------------|------------------------------------|--|--|--|
| Season 1 : Dec (Refers to Winter                                                    | Bivalent connection 10:34am,Mon    |  |  |  |
| season)                                                                             | Schedule                           |  |  |  |
| Season 2 : Mar (Refers to Spring                                                    | Season setting                     |  |  |  |
| season)                                                                             | Schedule setting                   |  |  |  |
| Season 3 : Jun (Refers to Summer                                                    |                                    |  |  |  |
| season)                                                                             | -Select [⊶]Confirm                 |  |  |  |
| Season 4 : Oct (Refers to Autumn season)                                            |                                    |  |  |  |
| - There are total 4 seasons to be set                                               | Bivalent connection 10:34am,Mon    |  |  |  |
| - Set the starting month for each                                                   | Season 1: Start month              |  |  |  |
| season.<br>(Eg. when Season 1 is set to Dec and                                     | Range: (Jan~Dec)<br>Steps: ±1month |  |  |  |
| Season 2 is set to Mar, month of December to February will be treated as Season 1). | \$Select [₊-]Confirm               |  |  |  |
| > Yes > Smart > After selecting for the external pump > Schedule > Schedule setting |                                    |  |  |  |
| Start time (Pattern 1) : 3:00am                                                     | Bivalent connection 10:34am,Mon    |  |  |  |
| Start time (Pattern 2) : 9:00am                                                     | Schedule setting                   |  |  |  |
| Start time (Pattern 3) : 4:00pm                                                     | Season 1                           |  |  |  |
| Start time (Pattern 4) : 9:00pm                                                     | Season 2                           |  |  |  |
| - For each season, there are total 4 patterns                                       | Season 3                           |  |  |  |
| can be set.                                                                         | -Select [⊶]Confirm                 |  |  |  |
|                                                                                     | Season 1 10:34am,Mon               |  |  |  |
| Price (Pattern $1/2/3/4$ ) · 1                                                      | Start time Price(*/kWh)            |  |  |  |
| - Set the target start time and the appropriate                                     | 1. 3:00am 0.0                      |  |  |  |
| electricity price for each pattern                                                  | 2. 9:00am 0.0                      |  |  |  |
|                                                                                     | 3. 4:00pm 0.0                      |  |  |  |
|                                                                                     | -select [+-]Edit                   |  |  |  |
|                                                                                     | Bivelent connection 10.24cm Man    |  |  |  |
| - Select "1" to edit both start time and                                            | S Select                           |  |  |  |
| electricity price. Select "2" to edit electricity                                   | 1: To edit time & price            |  |  |  |
| price only.                                                                         | 2: To edit price only              |  |  |  |
|                                                                                     | -perect [-]commu                   |  |  |  |

| Menu                                                                                                    | Default Setting                                                                                                    | Setting Options / D      | lisplay                                                                                 |                                           |
|----------------------------------------------------------------------------------------------------|----------------------------------------------------------------------------------------------------|--------------------------|-----------------------------------------------------------------------------------------|-------------------------------------------|
|                                                                                                    | <ul> <li>Range of start time displayed can be in "24h" or "am/pm" format depend on setting of "Clock format".</li> <li>Range of electricity price is 0 ~ 10 which refers back to the 10 different electricity price set previously (under "Energy price &gt; Electricity rice 1 ~ Electricity price 10). The price displayed on the upper right corner indicates the previous set value of Electricity price 1 to Electricity price 10.</li> <li>* When the price is set to "0", the electricity price will be treated as 0.0 * / kWh. It is for the convenience of installer when 0.0 is the desired setting value for a particular time.</li> </ul> |                          | Season 1<br>Pattern 1: Start tin<br>Range: (0.00~23.<br>Steps: ±1hour                   | 10:34am,Mon<br>ne<br>00)<br>3.00          |
|                                                                                                    |                                                                                                    |                          | \$Select [-                                                                             | ⊣]Confirm                                 |
|                                                                                                    |                                                                                                    |                          | Season 1<br>Pattern 1: Price<br>Range: (0~10)<br>Steps: ±1<br>\$Select [-               | 10:34am,Mon<br>0.0 */kWh<br>0<br>]Confirm |
|                                                                                                    |                                                                                                    |                          |                                                                                         |                                           |
| 5.12 > External SW                                                                                                    | 1                                                                                                    | [                        |                                                                                         |                                           |
|                                                                                                    | No                                                                                                    |                          | Ŷ                                                                                       | es<br>No                                  |
| 5.13 > Solar connection                                                                                                    |                                                                                                    |                          |                                                                                         |                                           |
| The optional PCB connectivity<br>must be selected YES to                                                                                                    | No                                                                                                    |                          | Y                                                                                       | es<br>▲                                   |
| enable the function.                                                                                                    | > Yes                                                                                                    |                          |                                                                                         |                                           |
| <ul> <li>connectivity is not selected,<br/>the function will not appear on<br/>the display.</li> <li>DHW is not applicable for<br/>WH-ADC models.</li> </ul> | Buffer tank                                                                                                    | Selection of the tank    | Solar connection<br>Buffe<br>DHW                                                        | 10:34am,Mon<br>Ir tank<br>I tank          |
|                                                                                                    | > Yes > After selecting                                                                                                    | g the tank               | •                                                                                       |                                           |
|                                                                                                    | 10 °C                                                                                                    | Set ∆T ON<br>temperature | Solar connection<br><u>AT Turn ON</u><br>Range: (6°C~15°C<br>Steps: ±1°C<br>\$Select [- | 10:34am, Mon<br>)<br>↓] Confirm           |

| Me   | nu                             | Default Setting                                                                | Setting Options / D                            | isplay                                            |                |
|------|--------------------------------|--------------------------------------------------------------------------------|------------------------------------------------|---------------------------------------------------|----------------|
|      |                                |                                                                                | a the tenk > A T ON term                       |                                                   |                |
|      |                                | > tes > Aπer selectin                                                          | g the tank > 🛆 i ON temp                       | Solar connection 10:2/am                          |                |
|      |                                |                                                                                |                                                |                                                   | 10.34411,14011 |
|      |                                | 5 °C                                                                           | Set ∆T OFF                                     | Range: (2°C~9°C)                                  | •              |
|      |                                | 5 0                                                                            | temperature                                    | Steps: ±1°C                                       | 5 °C           |
|      |                                |                                                                                |                                                | \$Select [₊-](                                    | Confirm        |
|      |                                | > Yes > After selectin                                                         | g the tank > $\triangle$ T ON temp             | perature > △T OFF t                               | emperature     |
|      |                                |                                                                                |                                                | Solar connection                                  | 10:34am, Mon   |
|      |                                | 5 °C                                                                           | Set Antifreeze<br>temperature                  | Anti freeze<br>Range: (-20°C~10°C)<br>Steps: ±1°C | <br>▼ ℃        |
|      |                                |                                                                                |                                                | \$Select [₊-](                                    | Confirm        |
|      |                                | <ul> <li>Yes &gt; After selectin</li> <li>&gt; After setting the an</li> </ul> | g the tank > △T ON tem<br>tifreeze temperature | perature > △T OFF t                               | emperature     |
|      |                                |                                                                                |                                                | Solar connection                                  | 10:34am, Mon   |
|      |                                |                                                                                |                                                | Hi limit                                          |                |
|      |                                | 80 °C                                                                          | Set Hi limit                                   | Range: (70°C~90°C)<br>Steps: ±5°C                 | 80 °C          |
|      |                                |                                                                                |                                                | \$Select [+-]                                     | Confirm        |
| 5.14 | > External error signal        |                                                                                |                                                |                                                   |                |
|      |                                | No                                                                             |                                                | Yes<br>▲<br>No                                    |                |
| 5.15 | > Demand control               |                                                                                |                                                |                                                   |                |
|      |                                | No                                                                             |                                                | Yes<br>▲<br>No                                    |                |
| 5.16 | >SG ready                      |                                                                                |                                                |                                                   |                |
|      |                                | No                                                                             |                                                | Yes<br>No                                         |                |
|      |                                | > Yes                                                                          |                                                |                                                   |                |
|      |                                |                                                                                |                                                | SG ready                                          | 10:34am, Mon   |
|      |                                |                                                                                | Capacity (1) & (2)                             | Capacity [1-0]: DHW                               |                |
|      |                                | 120 %                                                                          | Heat (in %) and                                | Range: (50%~150%)<br>Steps: ±5%                   | 120 %          |
|      |                                |                                                                                | Cool (in °C)                                   |                                                   | •              |
| - 47 | N E (                          |                                                                                |                                                | ÇSelect [₊-]                                      | Confirm        |
| 5.17 | > External compressor SW       |                                                                                |                                                | Vac                                               |                |
|      |                                | No                                                                             |                                                | Yes<br>A<br>No                                    |                |
| 5.18 | > Circulation liquid           | I                                                                              | 1                                              |                                                   |                |
|      | To select whether to circulate |                                                                                |                                                | Circulation liquid                                | 10:34am, Mon   |
|      | water or glycol in the system. | Water                                                                          |                                                | Water                                             |                |
|      |                                |                                                                                |                                                | -Select [+-]                                      | Confirm        |

| Ме   | nu                                                                                                    | Default Setting | Setting Options / Display                                       |
|------|----------------------------------------------------------------------------------------------------|-----------------|-----------------------------------------------------------------|
| 5.19 | > Heat-Cool SW                                                                                                    |                 |                                                                 |
|      |                                                                                                    | No              | Yes<br>►<br>No                                                  |
| 5.20 | > Force heater                                                                                                    |                 |                                                                 |
|      | To turn on Force heater either<br>manually (by default) or<br>automatically.                                                                                 | Manual          | Force heater 10:34am,Mon<br>Auto<br>Manual<br>^Select []Confirm |
| 5.21 | > Force defrost                                                                                                    | L               |                                                                 |
|      | If auto selection is set, outdoor<br>unit will start defrost operation<br>if long heating hour operate<br>during low outdoor temperature.                    | Manual          | Auto<br>Manual                                                  |
| 5.22 | > Defrost signal                                                                                                    |                 |                                                                 |
|      | To turn on defrost signal to stop<br>fan coil during defrost operation.<br>(If defrost signal set to yes,<br>bivalent function will not<br>available to use) | No              | Yes<br>No                                                       |
| 5.23 | > Pump flowrate                                                                                                    |                 |                                                                 |
|      | To set variable flow pump control or fix pump duty control.                                                                                                  | ΔT              | AT<br>Max. Duty                                                 |
| 5.24 | > DHW Defrost                                                                                                    |                 |                                                                 |
|      | Allow system to run defrost by using hot water instead of room unit for better room comfort.                                                                 | Yes             | Yes<br>No                                                       |
| 5.25 | > Heating control                                                                                                    |                 |                                                                 |
|      | To select unit operation<br>condition whether to achieve<br>set temperature faster or to<br>save energy.                                                     | Comfort         | Comfort<br>Efficiency                                           |

| Mer  | nu                                                                                                    | Default Setting                                                                                                    | Setting Options /                                                                                                    | Display                                                                                                    |                                                                                           |
|------|----------------------------------------------------------------------------------------------------|----------------------------------------------------------------------------------------------------|----------------------------------------------------------------------------------------------------|----------------------------------------------------------------------------------------------------|-------------------------------------------------------------------------------------------|
| 5.26 | > External meter                                                                                                    |                                                                                                    |                                                                                                    |                                                                                                    |                                                                                           |
|      | To set which external meter<br>to be used depends on meter<br>connection.<br>There are generation<br>meters and various types of<br>electricity meters.<br>For generation meters,<br>there are two connection<br>systems :-<br>a) One generation meter<br>system :<br>Heat cool meter only | Heat-cool meter : No<br>* Tank meter : No<br>Elec. meter HP : No<br>Elec. meter 1 (PV) : No<br>Elec. meter 2 (Building)<br>Elec. meter 3 (Reserve<br>* Only available if both<br>and Tank connection                                                                                                    | : No<br>) : No<br>Heat-cool meter<br>are set to Yes.                                                                                                    | External meter<br>Heat-Cool meter<br>Tank meter<br>Elec. meter HP<br>Elec. meter 1 (P<br>Select [<br>External meter<br>Elec. meter HP<br>Elec. meter 1 (P<br>Elec. meter 2 (B<br>Elec. meter 3 (R<br>Select [ | 10:34am,Mon<br>V)<br>[] Confirm<br>10:34am,Mon<br>V)<br>uilding)<br>eserve)<br>[] Confirm |
|      | b) Two generation meter                                                                                                    | > Heat-cool meter                                                                                                    |                                                                                                    |                                                                                                    |                                                                                           |
|      | system :<br>Heat-cool meter and Tank<br>meter                                                                                                    | <ul> <li>Set Heat-cool meter to<br/>generation meter is co</li> <li>It is to measure energ<br/>pump unit during heat<br/>operation (one genera<br/>during heating, cooling<br/>(two generation meter)</li> </ul>                                                                                                    | b Yes when this<br>onnected.<br>y generation of heat<br>ing and cooling only<br>tion meter system) or<br>g and DHW operation<br>system).                                              | Yi<br>N                                                                                                    | 25                                                                                        |
|      |                                                                                                    | > Tank meter                                                                                                    |                                                                                                    |                                                                                                    |                                                                                           |
|      |                                                                                                    | <ul> <li>Set Tank meter to Yes<br/>meter is connected.</li> <li>It is to measure energ<br/>pump unit during DHW</li> <li>Only available if bott<br/>and Tank connection<br/>Only set Tank meter<br/>connection is two ge</li> </ul>                                                                                                    | when this generation<br>y generation of heat<br>v operation*.<br>h Heat-cool meter<br>h are set to Yes.<br>to Yes when the<br>neration meter system.                                  | Yı                                                                                                    | 25<br>N                                                                                   |
|      |                                                                                                    | > Elec. meter HP                                                                                                    |                                                                                                    |                                                                                                    |                                                                                           |
|      |                                                                                                    | - Set Elec. meter HP to<br>electricity meter is con<br>- It is to measure energ<br>pump unit.                                                                                                    | Yes when this<br>inected.<br>y consumption of heat                                                                                                    | Y                                                                                                    | 25                                                                                        |
|      |                                                                                                    | <ul> <li>Elec. meter 1 (PV)</li> <li>Set Elec. meter 1 (PV)</li> <li>electricity meter is cor</li> <li>It is to measure energy</li> <li>system. This data will</li> <li>Cloud system.</li> <li>Elec. meter 2 (Build)</li> <li>Set Elec. meter 2 (Build)</li> <li>Set Elec. meter 2 (Build)</li> <li>It is to measure energy</li> <li>building. This data will</li> <li>Cloud system.</li> </ul> | ) to Yes when this<br>inected.<br>y generation of solar<br>be displayed only on<br><b>ing)</b><br>Iding) to Yes when this<br>inected.<br>y consumption of the<br>be displayed only on | Yı<br>X                                                                                                    | 25                                                                                        |

of electrical anode.

| Ме                     | nu                                                                | Default Setting                              | Setting Options / Display |     |  |
|------------------------|-------------------------------------------------------------------|----------------------------------------------|---------------------------|-----|--|
|                        |                                                                   | > Elec. motor 2 /Dece                        |                           |     |  |
|                        |                                                                   | > Elec. meter 3 (Rese                        | rve)                      |     |  |
| - Set Elec. meter 3 (F |                                                                   |                                              | serve) to Yes when this   |     |  |
|                        |                                                                   | electricity meter is connected               |                           | Yes |  |
|                        |                                                                   | - It is to measure energy consumption. This  |                           |     |  |
|                        |                                                                   | data will be displayed only on Cloud system. |                           |     |  |
| Rema                   | ark : Elec. stands for "Electricity"<br>HP stands for "Heat pump" |                                              |                           |     |  |
| 5.27                   | > *1 Electrical anode                                             |                                              |                           |     |  |
|                        | To enable or disable operation                                    |                                              |                           | Yes |  |

No

\*1 It is used when supplying power to the electric anode of optional parts from inside the equipment.

| Menu                                                     | Default Setting                                                                                                    | Setting Options / D                                                                                                    | lisplay                                                                                 |                                                                |
|----------------------------------------------------------|----------------------------------------------------------------------------------------------------|----------------------------------------------------------------------------------------------------|-----------------------------------------------------------------------------------------|----------------------------------------------------------------|
| 6 Installer setup > Operation                            | setup                                                                                                    |                                                                                                    |                                                                                         |                                                                |
| To access to the four major functions or modes.          | 4 main<br>Heat / *1, *2 Cool /                                                                                                    | modes<br>*1, *2 Auto / *3 Tank                                                                                                    | Operation setup<br>Heat<br>Cool<br>Auto<br>Tank<br>-Select                              | 10:34am,Mon                                                    |
| 6.1 > Heat                                               |                                                                                                    |                                                                                                    |                                                                                         | -                                                              |
| To set various water & ambient temperatures for heating. | Water temp. f<br>Outdoor temp.<br>∆T for he<br>Heater                                                                                                    | Water temp. for heating ON /<br>Outdoor temp. for heating OFF /<br>△T for heating ON /<br>Heater ON/OFF                                                                       |                                                                                         | 10:34am, Mon<br>neating ON<br>or heating OFF<br>N<br>] Confirm |
|                                                          | > Water temp. for hea                                                                                                    | ating ON                                                                                                    |                                                                                         |                                                                |
|                                                          | Compensation curve                                                                                                    | Heating ON<br>temperatures in<br>compensation curve<br>or direct input.                                                                                                    | Operation setup<br>Heat ON: Water to<br>Compensa<br>Dir                                 | 10:34am, Mon<br>emp.<br>tion curve<br>ect                      |
|                                                          | > Water temp, for heating ON > Compensation                                                                                                    |                                                                                                    | on curve                                                                                | -                                                              |
|                                                          | X axis: -5 °C, 15 °C<br>Y axis: 55 °C, 35 °C                                                                                                    | Input the 4<br>temperature points<br>(2 on horizontal X<br>axis, 2 on vertical Y<br>axis).                                                                                    | Heat ON: Water te<br>55°C 75<br>35°C 20<br>-20 -5°C<br>↓>Select [-                      | mp.:Zone1                                                      |
|                                                          | Temperature range: X     Temperature range fo<br>WH-WDG model: 20<br>Regardless of the abc<br>the operating conditio<br>If 2 zone system is se<br>2.<br>"Zone 1" and "Zone 2        | x axis: -20 °C ~ 15 °C, Y is<br>r the Y axis input:<br>°C ~ 75 °C<br>ove setting, there is a limi<br>n on page 3.<br>lected, the 4 temperature<br>" will not appear on the di | axis: See below<br>t to the water temp<br>e points must also t<br>isplay if only 1 zone | erature. Refer to<br>be input for Zone<br>e system.            |
|                                                          | > Water temp. for hea                                                                                                    | ating ON > Direct                                                                                                    | Oneration estur                                                                         | 40:24am Man                                                    |
|                                                          | 35 °C                                                                                                    | Temperature for<br>heating ON                                                                                                    | Heat ON: Water te<br>Range: (20°C~75°<br>Steps: ±1°C                                    | ro.s4am,won<br>mp.:Zone2<br>C)                                 |
|                                                          | <ul> <li>Min. ~ Max. range is 2<br/>WH-WDG model: 20<br/>Regardless of the abo<br/>the operating conditio</li> <li>If 2 zone system is se</li> <li>"Zone 1" and "Zone 2"</li> </ul> | <br>20 °C ~ 75 °C:<br>°C ~ 75 °C<br>ove setting, there is a limi<br>n on page 3.<br>lected, temperature set p<br>″ will not appear on the d                                   | t to the water temp<br>point must input for<br>isplay if only 1 zone                    | erature. Refer to<br>Zone 2.<br>e system.                      |

\*<sup>1</sup> The system is locked to operate without COOL mode. It can be unlocked only by authorised installers or our authorised service partners.
 \*<sup>2</sup> Only displayed when COOL mode is unlocked (This means when COOL mode is available).
 \*<sup>3</sup> Only displayed when Tank connection is Yes.

| Menu     | J                                                     | Default Setting                                   | Setting Options / D                                                                                                 | isplay                                                                              |                                          |  |
|----------|-------------------------------------------------------|---------------------------------------------------|----------------------------------------------------------------------------------------------------|-------------------------------------------------------------------------------------|------------------------------------------|--|
|          |                                                       | > Outdoor temp. for h                             | neating OFF                                                                                                    |                                                                                     |                                          |  |
|          |                                                       | 24 °C                                             | Temperature for heating OFF                                                                                         | Operation setup<br>Heat OFF: Outdoor<br>Range: (5°C~35°C)<br>Steps: ±1°C            | 10:34am, Mon<br>temp.<br>24°C<br>Confirm |  |
|          |                                                       | > ∆T for heating ON                               | <br>                                                                                                    |                                                                                     |                                          |  |
|          |                                                       | 5 °C                                              | Set △T for heating<br>ON.<br>* This setting will not<br>available to set when<br>pump flowrate set to<br>Max. dutv. | Operation setup<br>Heat ON: ∆T<br>Range: (1°C~15°C)<br>Steps: ±1°C<br>\$Select [+-] | 10:34am, Mon                             |  |
|          |                                                       | > Heater ON/OFF                                   |                                                                                                    |                                                                                     |                                          |  |
|          |                                                       | > Heater ON/OFF > C                               | Outdoor temp. for heater                                                                                            | ON                                                                                  |                                          |  |
|          |                                                       | 0°C                                               | Temperature for heater ON                                                                                           | Operation setup<br>Heater ON: Outdoor<br>Range: (-20°C~15°C<br>Steps: ±1°C          | 10:34am,Mon<br>r temp.                   |  |
|          |                                                       |                                                   |                                                                                                    | \$Select [₊-]                                                                       | Confirm                                  |  |
|          |                                                       | > Heater ON/OFF > D                               | Delay time for heater ON<br>Delay time for heater<br>to turn on                                                     | Operation setup                                                                     | 10:34am,Mon                              |  |
|          |                                                       | 0:30 min                                          |                                                                                                    | Heater ON: Delay ti<br>Range: (0:10~1:00)<br>Steps: ±0:10                           | me<br>0:30                               |  |
|          |                                                       |                                                   |                                                                                                    | \$Select [₊-]                                                                       | Confirm                                  |  |
|          |                                                       | > Heater ON/OFF > Water temperature for heater ON |                                                                                                    |                                                                                     |                                          |  |
|          |                                                       | -4 °C                                             | Setting of water<br>temperature to turn<br>on from water set<br>temperature.                                        | Operation setup<br>Heater ON: ΔT of ta<br>Range: (-10°C~-2°C)<br>Steps: ±1°C        | 10:34am,Mon<br>arget Temp.               |  |
|          |                                                       |                                                   |                                                                                                    | \$Select [₊-]                                                                       | Confirm                                  |  |
|          |                                                       | > Heater UN/UFF > V                               | vater temperature for he                                                                                            | Operation seture                                                                    | 10:24am Hon                              |  |
|          |                                                       | -2 °C                                             | Setting of water<br>temperature to turn<br>off from water set<br>temperature.                                       | Heater OFF: ΔT of t<br>Range: (-8°C~0°C)<br>Steps: ±1°C                             | ru: 34am, Mon<br>arget Temp.             |  |
| 6.2      | > *1, *2 Cool                                         |                                                   |                                                                                                    | *2010CC [4-]                                                                        |                                          |  |
| Tc<br>te | o set various water & ambient mperatures for cooling. | Water temperature and $\triangle T$ for           | res for cooling ON cooling ON.                                                                                      | Operation setup<br>Cool<br>Water temp. for coo<br>ΔT for cooling ON                 | 10:34am, Mon<br>bling ON                 |  |
|          |                                                       |                                                   |                                                                                                    | _Select [₊-]                                                                        | Confirm                                  |  |

\*1 The system is locked to operate without COOL mode. It can be unlocked only by authorised installers or our authorised service partners. \*2 Only displayed when COOL mode is unlocked (This means when COOL mode is available).

| Menu                                                | Default Setting                                                                                                 | Setting Options / D                                                                                             | isplay                                                                                                    |                                                     |
|-----------------------------------------------------|----------------------------------------------------------------------------------------------------|----------------------------------------------------------------------------------------------------|----------------------------------------------------------------------------------------------------|-----------------------------------------------------|
|                                                     | > Water temp. for cod                                                                                           | oling ON                                                                                                    |                                                                                                    |                                                     |
|                                                     | Compensation curve                                                                                              | Cooling ON<br>temperatures in<br>compensation curve<br>or direct input.                                         | Operation setup<br>Cool ON: Water terr<br>Compensati<br>Direc                                              | 10:34am, Mon<br>ip.<br>on curve<br>t<br>Confirm     |
|                                                     | > Water temp. for cod                                                                                           | oling ON > Compensatio                                                                                          | on curve                                                                                                   |                                                     |
|                                                     | X axis: 20 °C, 30 °C<br>Y axis: 15 °C, 10 °C                                                                    | Input the 4<br>temperature points<br>(2 on horizontal X<br>axis, 2 on vertical Y<br>axis)                       | Cool ON: Water tem<br>15°C <sup>20</sup><br>10°C 5<br>15 20°C<br>↓5 20°C<br>↓5 Select [+-]                 | p: Zone1<br>30°C 30<br>Confirm                      |
|                                                     | • If 2 zone system is selected, the 4 temperature points must also be input<br>2.                               |                                                                                                    |                                                                                                    | input for Zone                                      |
|                                                     | Zone 1 and Zone 2 will not appeal on the display it only 1 zone system.     Water temp, for cooling ON > Direct |                                                                                                    |                                                                                                    | system.                                             |
|                                                     | > water temp. for coo                                                                                           |                                                                                                    | Operation setup                                                                                            | 10:34am, Mon                                        |
|                                                     | 10 °C S                                                                                                    | Set temperature for<br>Cooling ON                                                                               | Cool ON: Water tem<br>Range: (5°C~20°C)<br>Steps: ±1°C                                                     | p.: Zone2                                           |
|                                                     |                                                                                                    |                                                                                                    | \$Select [₊]                                                                                               | Confirm                                             |
|                                                     | If 2 zone system is se     "Zone 1" and "Zone 2                                                                 | elected, temperature set p<br>" will not appear on the di                                                       | oint must input for Zo<br>splay if only 1 zone s                                                           | one 2.<br>system.                                   |
|                                                     | $\rightarrow \triangle T$ for cooling ON                                                                        |                                                                                                    |                                                                                                    |                                                     |
|                                                     | 5 °C                                                                                                    | Set ∆T for cooling ON<br>* This setting will not<br>available to set when<br>pump flowrate set to<br>Max. duty. | Operation setup           Cool ON: ΔT           Range: (1°C~15°C)           Steps: ±1°C           \$Select | 10:34am, Mon<br>5°C<br>Confirm                      |
| 6.3 > *1, *2 Auto                                   |                                                                                                    |                                                                                                    |                                                                                                    |                                                     |
| Automatic switch from Heat to Cool or Cool to Heat. | Outdoor temperatures<br>to Cool or                                                                              | for switching from Heat<br>Cool to Heat.                                                                        | Operation setup<br>Auto<br>Outdoor temp. for                                                               | 10:34am, Mon<br>(Heat to Cool)                      |
|                                                     | Outdoor temp. f<br>Outdoor temp.                                                                                | or (Heat to Cool) /<br>for (Cool to Heat)                                                                       | Select                                                                                                    | (Cool to Heat)                                      |
|                                                     | > Outdoor temp. for                                                                                             | (Heat to Cool)                                                                                                  | ·····                                                                                                    |                                                     |
|                                                     | 15 °C                                                                                                    | Set outdoor<br>temperature for<br>switching<br>from Heat to Cool.                                               | Operation setup<br>Auto: Outdoor temp<br>Range: (11°C~25°C)<br>Steps: ±1°C<br>\$Select [+-]                | 10:34am, Mon<br>o.(Heat to Cool)<br>15°C<br>Confirm |

\*1 The system is locked to operate without COOL mode. It can be unlocked only by authorised installers or our authorised service partners.
\*2 Only displayed when COOL mode is unlocked (This means when COOL mode is available).

| Menu                            | Default Setting                                        | Setting Options / D                                                 | isplay                                                                                                    |
|---------------------------------|--------------------------------------------------------|---------------------------------------------------------------------|----------------------------------------------------------------------------------------------------|
|                                 | > Outdoor temp. for (                                  | Cool to Heat)                                                       |                                                                                                    |
|                                 | 10 °C                                                  | Set outdoor<br>temperature for<br>switching<br>from Cool to Heat.   | Operation setup     10:34am, Mon       Auto: Outdoor temp.(Cool to Heat)       Range: (5°C-14°C)       Steps: ±1°C       Celect                                                    |
| 6.4 >*1 Tank                    |                                                        |                                                                     | * Select [+] commu                                                                                                    |
| Setting functions for the tank. | Floor operatic<br>Tank heat up<br>Tank re-h<br>Sterili | on time (max) /<br>o time (max) /<br>eat temp. /<br>ization         | Operation setup         10:34am, Mon           Tank         Floor operation time (max)           Tank heat up time (max)         Tank ne-heat temp.                                |
|                                 | The display will show                                  | 3 functions at a time.                                              |                                                                                                    |
|                                 | > Floor operation tim                                  | e (max)                                                             |                                                                                                    |
|                                 | 8:00                                                   | Maximum time for<br>floor operation<br>(in hours and minutes)       | Operation setup     10:34am, Mon       Tank: Floor ope. time (max)       Range: (0:30~10:00)       Steps: ±0:30                                                                    |
|                                 |                                                        |                                                                     | \$Select [₊-]Confirm                                                                                                    |
|                                 | > Tank heat up time (                                  | max)                                                                |                                                                                                    |
|                                 | 1:00                                                   | Maximum time for<br>heating the tank<br>(in hours and minutes)      | Operation setup     10:34am, Mon       Tank: Heat up time (max)       Range: (0:05~4:00)       Steps: ±0:05                                                                        |
|                                 | > Tank re-heat temp                                    |                                                                     | ->elect [+-]Collini                                                                                                    |
|                                 | -8 °C                                                  | Set temperature to perform reboil of tank water.                    | Operation setup     10:34am, Mon       Tank: Re-heat temp.       Range: (-12°C~-2°C)       Steps: ±1°C                                                                             |
|                                 | > Sterilization                                        |                                                                     |                                                                                                    |
|                                 | Monday                                                 | Sterilization may be<br>set for 1 or more days<br>of the week.      | Operation setup         10:34am, Mon           Sterilization: Day         Sterilization: Day           Sun         Mon         Tue         Wed         Thu         Fri         Sat |
|                                 |                                                        | Sun / Mon / Tue /<br>Wed / Thu / Fri / Sat                          | $\frac{ -  \sqrt{ - - - - }}{                                    $                                                                                                    |
|                                 | > Sterilization: Time                                  |                                                                     |                                                                                                    |
|                                 | 12:00                                                  | Time of the selected<br>day(s) of the week to<br>sterilize the tank | Operation setup<br>Sterilization: Time                                                                                                    |
|                                 |                                                        | 0:00 ~ 23:59                                                        | ⇒ Select []Confirm                                                                                                    |

| Ме                                                           | nu                             | Default Setting                                                             | Setting Options / D                                                                                          | isplay                                                                               |                                                                   |
|--------------------------------------------------------------|--------------------------------|-----------------------------------------------------------------------------|----------------------------------------------------------------------------------------------------|--------------------------------------------------------------------------------------|-------------------------------------------------------------------|
|                                                              |                                | > Sterilization: Boilin                                                     | ig temp.                                                                                                    |                                                                                      |                                                                   |
|                                                              |                                | 65 °C                                                                       | Set boiling<br>temperatures for<br>sterilize the tank.                                                       | Operation set<br>Sterilization:<br>Range: (55°C<br>Steps: ±1°C                       | up 10:34am,Mon<br>Boiling temp.<br>-65°C)                         |
|                                                              |                                | Starilization: One f                                                        | time (mex)                                                                                                   | → Select                                                                             | [₊-]Confirm                                                       |
|                                                              |                                | > Sterilization: Ope. t                                                     | Set sterilizing time<br>(in hours and minutes)                                                               | Operation set<br>Sterilization:<br>Range: (0:05-<br>Steps: ±0:05                     | up 10:34am, Mon<br>Ope. time (max)<br>-1:00)<br>[-+]Confirm       |
| 7                                                            | Installer satur > Service actu | 10                                                                          |                                                                                                    |                                                                                      |                                                                   |
| 71                                                           | > Pump maximum speed           | ip                                                                          |                                                                                                    |                                                                                      |                                                                   |
| To set the maximum speed of the pump.                        |                                | Setting the flow rate, max. duty and operation<br>ON/OFF of the pump.       |                                                                                                    | Service setup<br>Flow rate                                                           | 10:34am, Mon<br>Aax. Duty Operation                               |
|                                                              |                                | Flow rate: XX:X L/min<br>Max. Duty: 0x40 ~ 0xFE,<br>Pump: ON/OFF/Air Purge  |                                                                                                    | 0.0 L/min                                                                            | 0xCE                                                              |
| 7.2                                                          | > Dry concrete                 |                                                                             |                                                                                                    |                                                                                      |                                                                   |
| To dry the concrete (floor, wa<br>etc.) during construction. |                                | Edit to set the temperature of dry concrete.<br>ON / Edit                   |                                                                                                    | Service setup<br>Dry concrete                                                        | 10:34am,Mon<br>ON<br>Edit                                         |
|                                                              | other purposes and in period   |                                                                             |                                                                                                    | <b>↓</b> Select                                                                      | [₊-]Confirm                                                       |
|                                                              | outor than during construction | > Edit                                                                      |                                                                                                    |                                                                                      |                                                                   |
|                                                              |                                | Stages: 1<br>Temperature: 25 °C                                             | Heating temperature<br>for drying the<br>concrete.<br>Select the desired<br>stages: 1 ~ 10,<br>range: 1 ~ 99 | Service setup<br>Dry concrete:<br>Range: (25°C<br>Steps: ±1°C                        | 10:34am, Mon<br>1/10<br>•55°C)<br>[₊-]Confirm                     |
|                                                              |                                | > ON<br>Confirm the setting temperatures of dry<br>concrete for each stage. |                                                                                                    |                                                                                      |                                                                   |
|                                                              |                                |                                                                             |                                                                                                    | Service setup<br>Dry concrete:<br>Stage<br>Water set tem<br>Actual water<br>[[]] OFF | 10:34am, Mon<br>Status<br>: 1/10<br>p. : 25°C<br>temp. :25°C/25°C |

#### Menus For installer Default Setting Setting Options / Display Menu 7.3 > Service contact Service setup 10:34am, Mon To set up to 2 contact names Service engineer's name and contact number. Service contact: and numbers for the User. Contact 1 Contact 2 Contact 1 / Contact 2 [+]Confirm Select > Contact 1 / Contact 2 Service contact 10:34am, Mon Contact name or number. Contact 1 Name : Bryan Adams Name / phone icon 0 : 08812345678 Select [+-]Edit Contact-1 Input name and number ABC/abc 0-9/Other ABCDEFGHIJKLMNOPQR Space STUVWXYZ abcdefghi BS jklmnopqrstuvwxyz Conf **∢**→Select [+-]Enter Contact name: alphabet a ~ z. Number: Contact number: 1 ~ 9 123 ( 456) 789-BS ¥ 0 # Conf ↓Select [₊-]Enter

| 8 Installer setup > Remote con                                                                                                    | trol setup |                                                                                                    |                                                             |
|----------------------------------------------------------------------------------------------------|------------|----------------------------------------------------------------------------------------------------|-------------------------------------------------------------|
| <ul> <li>To select whether to use<br/>one remote controller or two<br/>remote controllers.</li> <li>Select Single when<br/>one remote controller is</li> </ul> |            | Selection of one<br>or two remote<br>controllers.                                                                                            | Single<br>V<br>Dual                                         |
| connected. Select Dual When<br>two remote controllers are<br>connected. Second remote<br>controller can be used for                                            |            | When Dual is<br>selected, Main remote<br>controller (RC-1) will                                                                              |                                                             |
| zone 2 room temperature<br>control.<br>Si                                                                                                    | Single     | with second remote<br>controller (RC-2) and<br>display "RC-1 & RC-2<br>sync. in progress".<br>They are ready to be<br>used after this pop up | RC-1 & RC-2<br>sync. in progress!                           |
|                                                                                                    |            | screen disappears.                                                                                                    |                                                             |
|                                                                                                    |            | When both remote<br>controllers have<br>communication<br>failure, it will display<br>"Communication with<br>RC-2 failed".                    | Communication with<br>RC-2 failed!<br>[ <sup>±</sup> ]Close |

# **Cleaning instructions**

To ensure optimal performance of the system, cleaning has to be carried out at regular intervals. Consult an authorised dealer.

- · Disconnect the power supply before cleaning.
- Do not use benzine, thinner or scouring powder.
- Use only soap ( ≃ pH7) or neutral household detergent.
- Do not use water hotter than 40 °C.

### **Regular Checks**

### Indoor unit

- Do not splash water directly. Wipe the unit gently with a soft dry cloth.
- Please ensure the front plate cover is put back in place after servicing or maintenance.

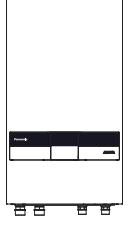

#### Water pressure check

- Ensure that the water pressure is between 0.5 bar and 3.0 bar.
- In case the water pressure is out of the above range, consult an authorised dealer.
- Water pressure can be checked through following method:-

Go to System check > System information > Water pressure

#### Safety relief valve

This Air-to-Water heat pump has one safety relief valve for the CIRCUIT in outdoor unit.

• The CIRCUIT's safety relief valve must be completely closed and must not normally release any water.

#### Water filter

- Clean the water filter at least once a year. Failure to do so may cause the filter to clog up, which may lead to system breakdown. Consult an authorised dealer.
- Please remove the magnet and remove the accumulated dust inside.

#### Outdoor unit

- Do not obstruct the air inlet and outlet vents. Failure to do so may result in low performance or system breakdown. Remove any obstruction to assure the ventilation.
- When it snows, clean and remove snow around the outdoor unit to prevent the air inlet and outlet vents from being covered with snow.

### Tips: For extended non-use

#### Do not switch off the power supply.

Switching off the power supply will stop the automatic water pump operation and will occur water leakage or breakage of parts due to water freezing.

### Info: Non serviceable criteria

#### Disconnect the power supply

then please consult an authorised dealer under the following conditions:

- · Abnormal noise during operation.
- Water/foreign particles have entered the Remote Controller.
- · Water leaks from the indoor unit.
- Circuit breaker switches off frequently.
- · Power cord becomes excessively warm.

# **Cleaning instructions**

### Maintenance

### FILLING THE CIRCUIT SYSTEM

If the pressure is too low in the CIRCUIT system, it needs to be topped up. See the Installer Manual for more information.

#### VENTING THE CIRCUIT SYSTEM

In event of repeated filling of the CIRCUIT system, or if bubbling sounds are heard from the indoor module, the system may need venting. This is done as follows:

- 1. Turn off the power supply to the indoor module.
- 2. Vent the indoor module via the vent valves and the rest of the climate system via the relevant vent valves.
- 3. Keep topping up and venting until all air has been removed and the pressure is correct.

The climate system may require topping up after venting.

In rare cases, flammable gas may be mixed in, so when venting, keep ignition sources away and ventilate well.

#### User

- In order to ensure optimal performance of the units, user may inspect and clear any obstruction on the air inlet and outlet vents of the outdoor unit.
- User should not try to service or replace parts of the unit.
- Contact authorised dealer for scheduled inspection.
- Contact authorised dealer in case that the Network Adaptor is built in the indoor unit and therefore user cannot operate it.

Dealer

- In order to ensure safety and optimal performance of the units, seasonal inspections on the units, functional check of RCCB/ELCB, field wiring and piping have to be carried out at regular intervals by authorised dealer.
- If the Water Filter Set installed specific to the Sanitary Water Tank, it is important to service the Water Filter Set periodically.

# Troubleshooting

| The ' | followina | symptoms | do | not indicate | malfunction. |
|-------|-----------|----------|----|--------------|--------------|
|-------|-----------|----------|----|--------------|--------------|

| Symptom                                                          | Cause                                                                                                    |
|------------------------------------------------------------------|----------------------------------------------------------------------------------------------------|
| Water flowing sound during operation.                            | Refrigerant flow inside the unit.                                                                                                    |
| Operation is delayed a few minutes after restarting.             | The delay is a protection for the compressor.                                                                                                    |
| Outdoor unit emits water/steam.                                  | <ul> <li>Condensation or evaporation occurring in the pipes.</li> </ul>                                                                                                    |
| Steam comes out of the outdoor unit in the heating mode.         | • It is caused by defrost operation in the heat exchanger.                                                                                                    |
| Outdoor unit does not operate.                                   | <ul> <li>It is caused by the protection control of the system when outdoor temperature is<br/>out of the operating range.</li> </ul>                                                               |
| System operation switches off.                                   | <ul> <li>It is caused by the protection control of the system. When the water inlet<br/>temperature is lower than 18 °C, the compressor stops and the backup heater<br/>power turns on.</li> </ul> |
| System is hard to heat up.                                       | • When the panel and the floor are heated simultaneously, warm water temperature may decrease, which may reduce the heating ability of the system.                                                 |
|                                                                  | When the outdoor air temperature is low, the system may need longer time to heat up.                                                                                                    |
|                                                                  | <ul> <li>Discharge outlet or intake inlet in the outdoor unit is blocked by some obstacle,<br/>such as a pile of snow.</li> </ul>                                                                  |
|                                                                  | <ul> <li>When the preset water outlet temperature is low, the system may need longer time<br/>to heat up.</li> </ul>                                                                               |
| System does not heat up instantly.                               | <ul> <li>System will take some time to heat up the water if it starts to operate at cold water<br/>temperature.</li> </ul>                                                                         |
| Backup heater is automatically turned ON when it is disabled.    | • It is caused by the protection control of the heat exchanger and water circuit.                                                                                                    |
| Operation starts automatically even though the timer is not set. | Sterilization timer has been set.                                                                                                    |
| Loud refrigerant noise continues for several minutes.            | <ul> <li>It is caused by protection control during deice operation at outdoor ambient<br/>temperature lower than -10 °C.</li> </ul>                                                                |
| *1, *2 COOL mode is unavailable.                                 | System has locked to operate in HEAT mode only.                                                                                                    |

Check the following before calling for servicing.

| Symptom                                | Check                                                                                   |  |
|----------------------------------------|-----------------------------------------------------------------------------------------|--|
| Operation in HEAT/*1, *2 COOL mode is  | Set the temperature correctly.                                                          |  |
| not working efficiently.               | <ul> <li>Check the panel heater/cooler valve is opened.</li> </ul>                      |  |
|                                        | Clear any obstruction in the air inlet and air outlet vents of the outdoor unit.        |  |
| Noisy during operation.                | Outdoor unit or indoor unit has been installed at an incline.                           |  |
|                                        | Close the cover properly.                                                               |  |
| System does not work.                  | Circuit breaker has tripped/activated.                                                  |  |
| Operation LED is not lit or nothing is | <ul> <li>Power supply is working correctly, or a power failure has occurred.</li> </ul> |  |
| displayed on the Remote Controller.    |                                                                                         |  |

\*1 The system is locked to operate without COOL mode. It can be unlocked only by authorised installers or our authorised service partners.
\*2 Only displayed when COOL mode is unlocked (This means when COOL mode is available).

# Troubleshooting

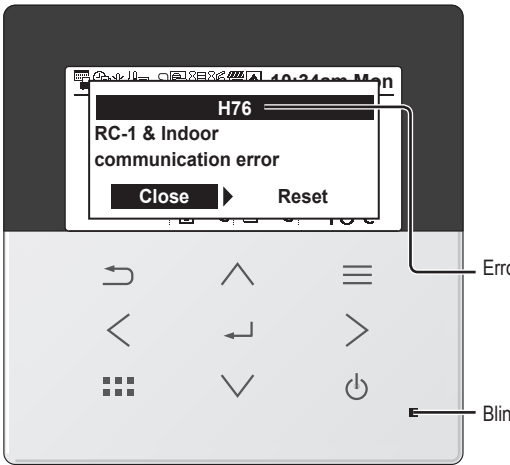

Below is a list of error codes that may appear on the display when there is some trouble with the system setting or operation.

When the display shows an error code as indicated below, contact the number registered in the Remote Controller or a nearest authorised installer.

All switches are disabled except <> and  $\checkmark$  .

Error number

#### Blinking

| Error No. | Error explanation                                                    |  |
|-----------|----------------------------------------------------------------------|--|
| H12       | Capacity mismatch                                                    |  |
| H15       | Compressor sensor error                                              |  |
| H20       | Pump error                                                           |  |
| H21       | Water pressure error                                                 |  |
| H22       | Tank sensor 2 error                                                  |  |
| H23       | Refrigerant sensor error                                             |  |
| H27       | Service valve error                                                  |  |
| H28       | Solar sensor error                                                   |  |
| H31       | Pool sensor error                                                    |  |
| H36       | Buffer tank sensor error                                             |  |
| H38       | Brand mismatch error                                                 |  |
| H42       | Low pressure protection                                              |  |
| H43       | Zone 1 sensor error                                                  |  |
| H44       | Zone 2 sensor error                                                  |  |
| H62       | Water flow error                                                     |  |
| H63       | Low pressure sensor error                                            |  |
| H64       | High pressure sensor error                                           |  |
| H65       | Deice water circulation error                                        |  |
| H67       | External thermistor 1 error                                          |  |
| H68       | External thermistor 2 error                                          |  |
| H70       | Back-up heater OLP error                                             |  |
| H72       | Tank sensor 1 error                                                  |  |
| H74       | PCB communication error                                              |  |
| H75       | Low water temp protection                                            |  |
| H76       | RC-1 & Indoor communication error<br>RC-1 & RC-2 communication error |  |
| H90       | Indoor-Outdoor communication error                                   |  |
| H91       | Tank heater OLP error                                                |  |
| H95       | Voltage connection error                                             |  |
| H98       | High pressure protection                                             |  |
| H99       | Indoor freeze prevention                                             |  |

| Error No. | Error explanation                                                    |  |
|-----------|----------------------------------------------------------------------|--|
| F12       | Pressure switch activated                                            |  |
| F14       | Poor compressor rotation                                             |  |
| F15       | Fan motor lock error                                                 |  |
| F16       | Current protection                                                   |  |
| F20       | Compressor overload protection                                       |  |
| F22       | Transistor module overload protection                                |  |
| F23       | DC peak                                                              |  |
| F24       | Refrigerant cycle error                                              |  |
| F25       | *1, *2 Cool / heat cycle error                                       |  |
| F27       | Pressure switch error                                                |  |
| F29       | Low discharge super heat                                             |  |
| F30       | Water outlet sensor 2 error                                          |  |
| F32       | RC-1's internal thermostat error<br>RC-2's internal thermostat error |  |
| F34       | Indoor water heat exchanger leak                                     |  |
| F35       | External meter communication error                                   |  |
| F36       | Outdoor ambient sensor error                                         |  |
| F37       | Water inlet sensor error                                             |  |
| F40       | Outdoor discharge sensor error                                       |  |
| F41       | Power factor correction error                                        |  |
| F42       | Outdoor heat exchanger sensor error                                  |  |
| F43       | Outdoor defrost sensor error                                         |  |
| F45       | Water outlet sensor error                                            |  |
| F46       | Current transformer disconnection                                    |  |
| F48       | Evaporator outlet sensor error                                       |  |
| F49       | Bypass outlet sensor error                                           |  |
| F50       | Water inlet 2 sensor error                                           |  |
| F51       | Economizer outlet sensor error                                       |  |
| F52       | Bypass inlet sensor error                                            |  |
| F53       | Main expansion valve overcurrent protection                          |  |
| F54       | Bypass expansion valve overcurrent protection                        |  |
| F95       | *1.*2 Cooling high pressure error                                    |  |

\* Some error code may not be applicable to your model. Consult authorised dealer for clarification.

\*1 The system is locked to operate without COOL mode. It can be unlocked only by authorised installers or our authorised service partners.
\*2 Only displayed when COOL mode is unlocked (This means when COOL mode is available).

#### Information when connect to Network Adaptor (Bundled Accessories parts)

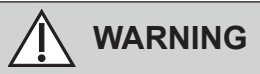

Before use, check the safety around the Air-to-Water system. Confirm human and living objects at surrounding before operation.

Incorrect operation due to failure to follow instructions may cause harm and damage.

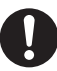

#### Confirm the below before operation (inside premises)

- Timer setting condition. Unpredictable on/off operation may cause serious injury or damage to human and living objects.

#### Confirm the below before and during operation (outside from premises)

- If is known someone in the premises, notify the person from outside of new operation setting prior executing.
   This is to avoid sudden shock to the person and any serious health breakdown duly from operation changed.
- Please do not use this appliance when infant, physical disability person or elderly who unable to operate the appliance by themselves in the premises.
- Check the setting and operation status frequently.
- Stop the operation when error code is displayed and consult an authorised dealer or specialist.

#### Please confirm before use

- The system may not usable when communication condition is bad. Please check "Operation Status" from the application display after operation. The following condition may happen in the remote operation.
  - Cannot operate, operation time is not reflected.
  - Air-to-Water operation is not reflected when operation is set outside of premises.
- It is recommended to lock screen the smart phone device to prevent miss-operation.
- Do not use other remote control, communication and operation device not specified by an authorised dealer or specialist.
- Use under the agreement of "Terms of Service" and "Handling of Personal Information" of Panasonic Smart Application.
- For extended non-use of Panasonic Smart Application, disconnect the network adaptor from the device.

#### Information for Users on Collection and Disposal of Old Equipment

#### Only for European Union and countries with recycling systems

These symbols on the products, packaging, and/or accompanying documents mean that used electrical and electronic products and batteries must not be mixed with general household waste.

For proper treatment, recovery and recycling of old products and used batteries, please take them to applicable collection points in accordance with your national legislation.

By disposing of them correctly, you will help to save valuable resources and prevent any potential negative effects on human health and the environment.

For more information about collection and recycling, please contact your local authority.

Penalties may be applicable for incorrect disposal of this waste, in accordance with national legislation.

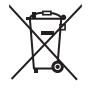

For business users in the European Union and some other European countries

If you wish to discard electrical and electronic equipment, please contact your dealer or supplier for further information.

#### [Information on Disposal in other Countries outside the European Union]

These symbols are only valid in the European Union. If you wish to discard these items, please contact your local authority or dealer and ask for the correct method of disposal.

# Information

Symbols: Explanation of symbols that may be present in this manual.

| WARNING | This symbol shows that this<br>equipment uses a flammable<br>refrigerant with safety A3 group<br>per ISO 817. If the refrigerant<br>is leaked, together with an<br>external ignition source, there is<br>a possibility of fire / explosion. |   | This symbol shows that the<br>Operation Instructions should<br>be read carefully.                                             |
|---------|----------------------------------------------------------------------------------------------------|---|----------------------------------------------------------------------------------------------------|
| Æ       | This symbol shows that a service personnel should be handling this equipment with reference to the Installation Instructions.                                                                                                    | Ĩ | This symbol shows that<br>there is information included in<br>the Operation Instructions<br>and/or Installation Instructions. |

| Country        | Hotline Phone Number |
|----------------|----------------------|
| Austria        | 0800 - 700666        |
| Baltic         | +46 8 680 26 50      |
| Bulgaria       | +359 2 971 29 69     |
| Croatia        | +36 1 382 60 60      |
| Czech Republic | +420 236 032 511     |
| Denmark        | +45 369 277 99       |
| Finland        | +358 923 195 432     |
| France         | +33(0) 892 183 184   |
| Germany        | 0800 - 2002223       |

| Hungary     | +36 1 382 60 60      |
|-------------|----------------------|
| Netherlands | +31(0)736402538      |
| Norway      | +47 210 339 99       |
| Poland      | +48 22 29 53 727     |
| Spain       | +34 (0) 902 153 060  |
| Sweden      | +46 (0)8 566 426 88  |
| Switzerland | 0800 - 001074        |
| UK/Ireland  | +44 (0) 1344 853 393 |
|             |                      |

Hotline Phone Number

Country

Manufactured by: Panasonic Corporation 1006, Oaza Kadoma, Kadoma City, Osaka 571-8501, Japan

Website: http://www.panasonic.com

© Panasonic Corporation 2023

Importer: Panasonic Marketing Europe GmbH Authorized Representative in EU: Panasonic Testing Centre Winsbergring 15, 22525 Hamburg, Germany

Contact in the UK: Panasonic UK, a branch of Panasonic Marketing Europe GmbH Maxis 2, Western Road, Bracknell, Berkshire, RG12 1RT